# Doro Liberto® 820

#### Dansk

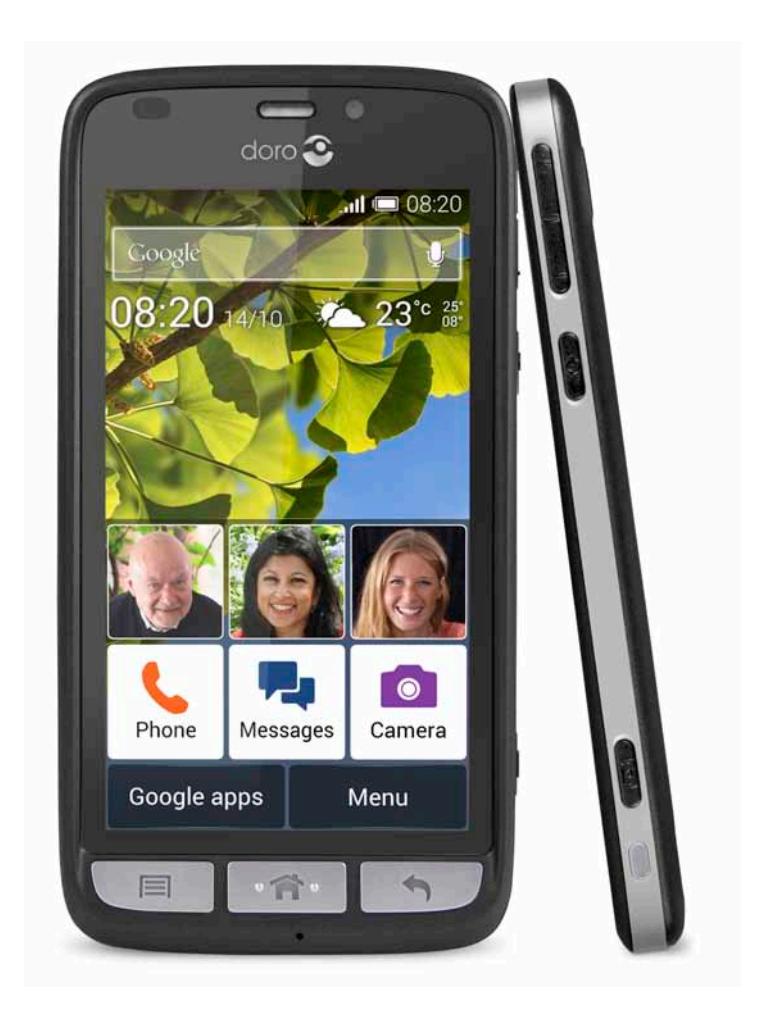

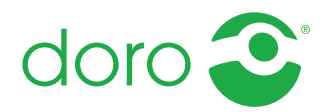

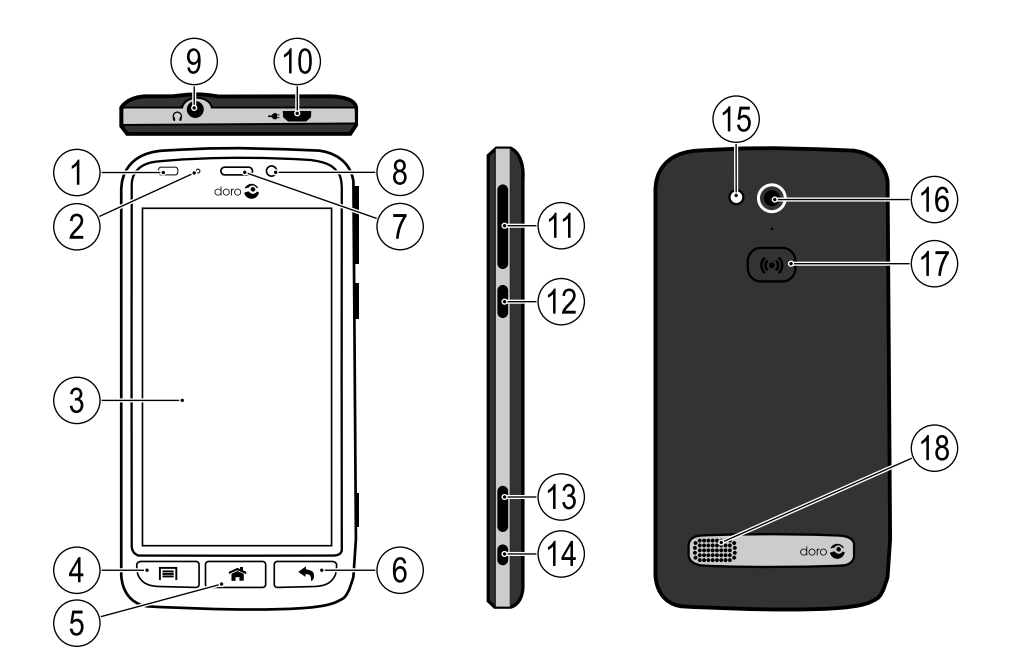

**Bemærk!** Tegningerne i vejledningen er kun ment som illustration. Det betyder, at tegningerne muligvis ikke helt ligner din telefon.

### Dansk

- 1. Bevægelsesfølere
- 2. LED-lampe
- 3. Berøringsfølsom skærm
- 4. Tasten Valgmuligheder
- 5. Tasten Hjem
- 6. Tasten Tilbage
- 7. Højttaler
- 8. Frontkamera
- 9. Stik til headset
- 10. Stik til oplader

- 11. Lydstyrke
- 12. Tænd/sluk-knap
- 13. Kameraknap
- 14. Stik til opladningsholder
- 15. Blitz
- 16. Bagsidekamera
- 17. Tryghedsknap
- 18. Højttaler

Det tilbehør, der følger med din telefon, er ikke det samme overalt. Det afhænger af, hvilken software og hvilket tilbehør, der er tilgængeligt, der hvor du bor, og hvad din serviceudbyder tilbyder. Du kan få yderligere tilbehør hos din lokale Doro-forhandler. Du får det bedste resultat ved at bruge det leverede tilbehør sammen med din telefon.

# Indhold

| Tillykke med din nye telefon                                   | 1  |
|----------------------------------------------------------------|----|
| Kom godt i gang                                                | 1  |
| lsætning af hukommelseskort, SIM-kort og batteri               | 1  |
| Opladning af telefonen                                         | 4  |
| Tænd og sluk telefonen                                         | 5  |
| Låsning af skærmen                                             | 5  |
| Opstartsguide                                                  | 6  |
| Hjælpefunktioner                                               | 6  |
| Bliv fortrolig med din telefon                                 | 6  |
| Betjening af telefonen 🚍                                       | 6  |
| Brug af tasterne på telefonen                                  | 8  |
| Hjemmeskærmbilledet                                            | 9  |
| Låseskærm                                                      | 10 |
| Applikationslisten                                             | 10 |
| Bjælke til status og underretninger                            | 11 |
| LED-indikatorer                                                | 13 |
| Indtastning af tekst () ≓                                      | 13 |
| Skærmfoto                                                      | 15 |
| Ielefonindstillinger                                           | 16 |
| Iradiøse netværk (WI-FI)                                       | 21 |
| Opdatering al soltware                                         | 22 |
|                                                                | 23 |
| My Doro Manager                                                | 24 |
| Download applikationen                                         | 24 |
| Forbind en hjælper med en Doro Liberto <sup>®</sup> 820-bruger | 25 |
| Doro Selection                                                 | 25 |
| Google <sup>™</sup>                                            | 26 |
| Google <sup>™</sup> Play                                       | 26 |
| Opkald                                                         | 28 |
| Ring op                                                        | 28 |
| Ring op fra Kontaktpersoner                                    | 28 |
| Modtag et telefonopkald                                        | 29 |
| Opkaldsmuligheder                                              | 29 |
| Opkaldslog                                                     | 30 |
| Telefonsvarer                                                  | 31 |
| SOS-opkald                                                     | 31 |

| Kontaktpersoner                           | .32       |
|-------------------------------------------|-----------|
| Tilføjelse af ny kontaktperson            | .32       |
| Import af kontaktpersoner                 | .33       |
| ICE (i nødsituationer) 🖤                  | .33       |
| Beskeder                                  | .34       |
| Tekst- og billedbeskeder (SMS og MMS)     | .34       |
| E-mail                                    | .36       |
| Kamera                                    | .39       |
| Tag billeder                              | .39       |
| Optag en video                            | .39       |
| Indstillinger                             | .39       |
| Galleri                                   | .40       |
| Tryghedsknap                              | .41       |
| Tilslutning                               | .44       |
| Netværksservice og omkostninger           | .44       |
| Dataforbindelse                           | .44       |
| Bluetooth <sup>®</sup>                    | .45       |
| Netværksopsætning                         | .46       |
| Flytilstand                               | .46       |
| l'Ilslutning af telefonen til en computer | .47       |
| Internet (webbrowser)                     | .48       |
| Brug af webbrowseren                      | .48       |
| Yderligere applikationer                  | .49       |
| Google Apps                               | .49       |
| Musik                                     | .50       |
| FM Radio                                  | .50       |
| Alarm                                     | .51       |
| Kalender                                  | .52       |
| Notater                                   | .52<br>52 |
| Lutinnelygte<br>Tidtagar                  | .03<br>53 |
| l ommeregner                              | .JJ<br>53 |
| l vdontager                               | .53       |
| Kodebeskyttelse                           | .54       |
| Nulstilling af telefonen                  | .55       |
| Statusikoner                              | .56       |
| Sikkerhedsanvisninger                     | .58       |
| Netværksservice og omkostninger           | .58       |

| Brugermiljø                         |    |
|-------------------------------------|----|
| Medicinske enheder                  | 58 |
| Områder med risiko for eksplosion   | 59 |
| Li-ion batteri                      | 59 |
| Beskyt hørelsen                     | 59 |
| Nødopkald                           | 60 |
| Køretøjer                           | 60 |
| Pleje og vedligeholdelse            | 60 |
| Garanti                             | 61 |
| Specifikationer                     | 61 |
| Ophavsret og andre meddelelser      | 62 |
| Høreapparater                       | 63 |
| Specific Absorption Rate (SAR)      | 63 |
| Overensstemmelseserklæring          | 63 |
| FCC                                 | 63 |
| FCC-bekendtgørelse                  |    |
| Oplysninger om RF-eksponering (SAR) |    |
| Pleje og vedligeholdelse            | 64 |
|                                     |    |

### Tillykke med din nye telefon

Den forstående smartphone. Doro Liberto<sup>®</sup> 820 er en smartphone, der kan det samme som andre smartphones, men på en meget nemmere måde. Du har adgang til de vigtigste kontaktpersoner og funktioner direkte fra startskærmbilledet ("hjemmeskærmbilledet"), og du får løbende hjælp af den indbyggede træner. Det flotte design gør, at telefonen ligger godt i hånden, og det beskytter også skærmen, når den ligger med glasset nedad. Du kan også føle dig mere sikker takket være sikkerhedsfunktioner som f.eks. Tryghedsknappen. Du kan desuden tilføje flere apps via Google Play, og det er nemt at ændre indstillinger og indhold via fjernbetjening. Yderligere oplysninger om tilbehør og andre Doro-produkter fås ved at besøge <u>www.doro.com</u>.

# Kom godt i gang

#### VIGTIGT

Inden du tager batteridækslet af, skal du slukke telefonen og frakoble opladeren.

### Isætning af hukommelseskort, SIM-kort og batteri

### Fjern batteridækslet

### VIGTIGT

Vær forsigtig, så du ikke ødelægger dine negle, når du fjerner batteridækslet. Sørg for, at du ikke bøjer eller vrider batteridækslet for meget, da det kan beskadige dækslet.

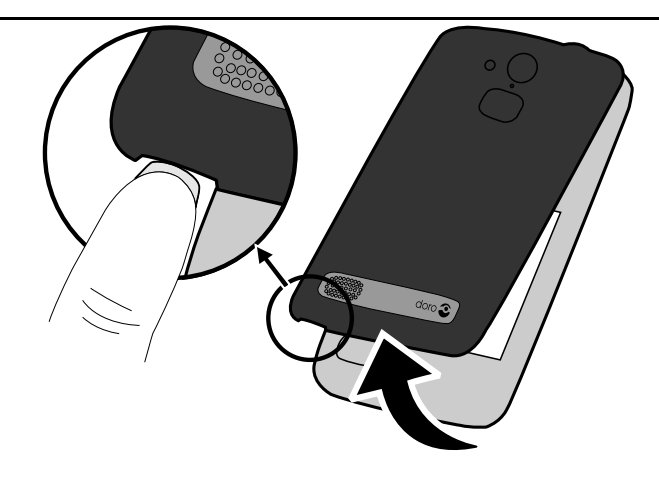

### Sæt SIM-kortet i telefonen

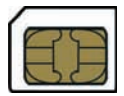

### **FORSIGTIG**

Du skal bruge enten micro SIM- eller 3FF SIM-kort i denne telefon. Hvis du forsøger at bruge SIM-kort, der ikke passer til telefonen, kan det beskadige kortet eller telefonen, og data på SIMkortet kan gå tabt.

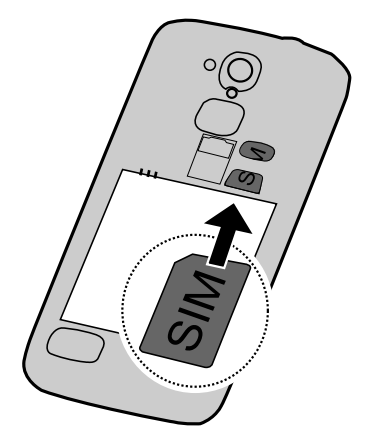

### Sæt hukommelseskortet i telefonen

### VIGTIGT

Brug kun hukommelseskort, der passer til telefonen. Kompatible korttyper: **microSD**, **microSDHC**.

Inkompatible kort kan medføre skader på selve kortet eller enheden, og data på kortet kan gå tabt. På visse markeder kan enkelte telefoner være udstyret med hukommelseskort fra fabrikken.

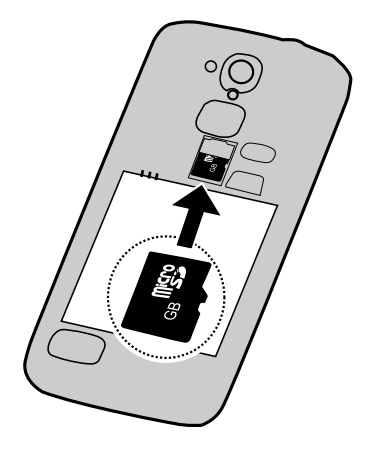

**Tip:** Undgå at ridse eller bøje kontaktfladerne på hukommelses- eller SIMkortene, når du sætter dem ind i kortholderne.

Se <u>Skift lagerplacering</u>, s.20 for at få yderligere oplysninger.

### Sæt batteriet i telefonen

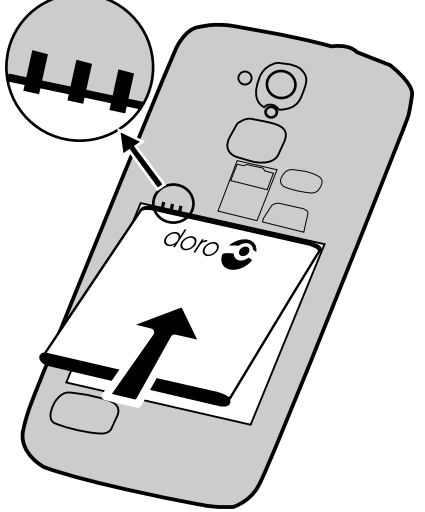

# **Opladning af telefonen**

### 🕂 FORSIGTIG

Brug kun batterier, opladere og tilbehør, der er godkendt til netop denne model. Hvis du forsøger at tilslutte andet tilbehør, kan det være farligt. Det kan også betyde, at telefonens typegodkendelse og garantien bortfalder.

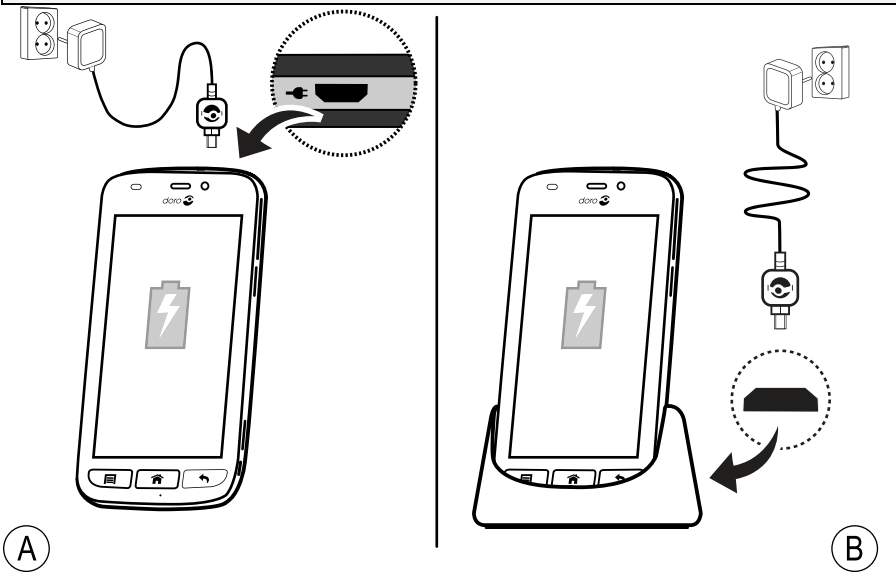

Når batteriet er ved at være tomt, vises —, og der afgives et advarselssignal.

1. Sæt adapteren i en stikkontakt og den anden ende af ledningen i opladningsstikket (A), eller sæt telefonen i opladningsholderen (B).

2. Når telefonen er fuldt opladet, får du vist symbolet <sup>……</sup> på skærmen. Selvom telefonen slukkes under opladning, oplader den stadigvæk. Tryk på **() Tænd/sluk-knappen** for at få vist status for opladningen.

### Spar på energien

Når du har opladet batteriet fuldstændigt og koblet opladeren fra enheden, skal du tage stikket til opladeren ud af stikkontakten.

**Bemærk!** For at spare strøm låses skærmen efter et stykke tid. Tryk på **()** Tænd/sluk-knappen for at aktivere skærmen.

# Tænd og sluk telefonen

### Tænd telefonen

- 1. Tryk på () Tænd/sluk-knappen, og hold den inde, indtil telefonen vibrerer.
- Hvis du bliver bedt om det, skal du indtaste PIN-koden til SIM-kortet. Derefter trykker du på ✓ for at bekræfte. Vælg
  for at kassere. Tryk på 
  for at slette et tegn.
- 3. Vent på, at telefonen tænder.

**Bemærk!** Når du tænder telefonen, skal de installerede programmer måske opdateres. Det kan tage nogle minutter, afhængigt af internetforbindelsen. Det kræver også, at telefonen er tilsluttet internettet. Det er bedst at bruge en Wi-Fi-forbindelse, fordi det er den billigste måde at hente data på.

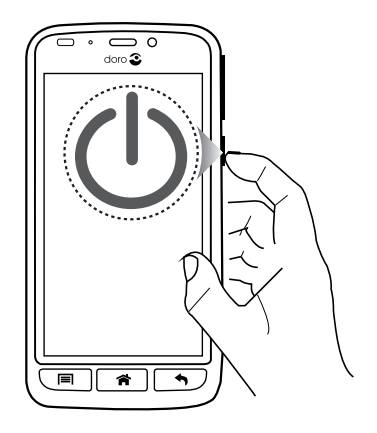

Hvis du indtaster en forkert PIN-kode flere gange, får du vist beskeden Indtast PUK på skærmen. Det betyder, at du skal indtaste PUK-koden (PUK-koden er din personlige kode til at låse telefonen op). Kontakt din serviceudbyder for at få flere oplysninger om din PIN-kode og PUK-kode.

Under Skift PIN-kode, s.20 kan du læse, hvordan du ændrer din PIN-kode.

### Sluk telefonen

- 1. Tryk på () Tænd/sluk-knappen, og hold den inde, indtil menuen Indstillinger vises.
- 2. I menuen Indstillinger skal du vælge Sluk → OK.

# Låsning af skærmen

Skærmlåsen forhindrer uønskede handlinger på den berøringsfølsomme skærm, når du ikke bruger telefonen. Skærmen låser automatisk, når du ikke har brugt telefonen et bestemt stykke tid, som afhænger af timeoutindstillingen for skærmen. Se <u>Telefonindstillinger, s.16</u>

### Lås op for skærmen, så du kan bruge den

- 1. Tryk kortvarigt på 🏫.
- 2. Før < opad med fingeren for at låse op.

### Lås skærmen manuelt

• Tryk kortvarigt på 🕛 Tænd/sluk-knappen.

# Opstartsguide

Første gang du tænder din telefon, åbnes **Opstartsguide**. Følg anvisningerne for at begynde at tilpasse din nye Doro Liberto<sup>®</sup> 820.

**Tip:** Brug applikationen **Udforsk mig** til at få hjælp og nyttige tips, så du kan lære din nye telefon at kende. Se <u>Udforsk mig, s.21</u>.

# Hjælpefunktioner

Brug nedenstående symboler til at guide dig gennem hjælpeafsnittene i brugervejledningen.

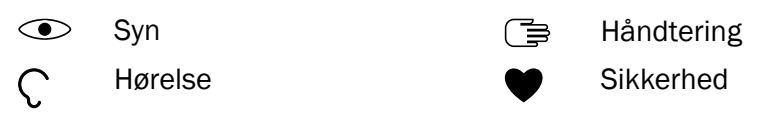

# Bliv fortrolig med din telefon

# Betjening af telefonen 🚍

### **FORSIGTIG**

Pas på ikke at ridse den berøringsfølsomme skærm eller berøre den med skarpe genstande, og sørg for, at den berøringsfølsomme skærm ikke kommer i kontakt med vand. Rør ikke ved skærmen, hvis der er revner eller splinter i glasset.

### Vælg/åbn element

• Tryk på elementet for at åbne det.

### Vælg eller fravælg elementer

• Vælg eller fravælg relevante bokse eller valgmuligheder på listen ved at trykke på dem.

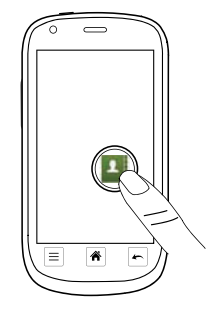

### Rulning

 Sæt en finger på skærmen, og træk eller bevæg fingeren i den retning, du vil rulle i.

### Zoom ind/ud

- Placér to fingre på skærmen, og spred dem for at zoome ind, eller klem dem sammen for at zoome ud. Denne funktion kan ikke altid anvendes.
- Hvis du får vist symbolerne <sup>⊕</sup> og <sup>Q</sup>, kan du bruge dem til at zoome ind og ud.

### Følere

Din telefon har følere, der registrerer lys og bevægelse. Følerne justerer skærmens lysstyrke, hvis telefonen er indstillet til at gøre det automatisk. De sørger også for at slukke for den berøringsfølsomme skærm under telefonopkald, hvor dit øre er tæt på skærmen, så du ikke ved et uheld aktiverer andre funktioner.

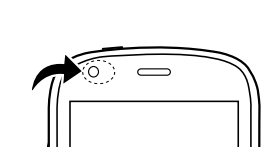

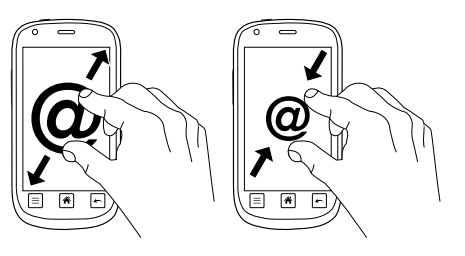

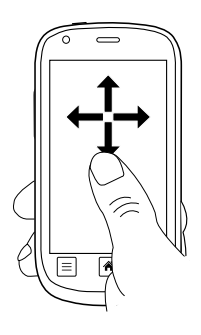

# Brug af tasterne på telefonen

### Tasten Valgmuligheder

- $\equiv$
- Viser de valgmuligheder/den menu, du kan bruge på det aktuelle skærmbillede eller i det aktuelle program.

### Tasten Hjem

# 合

- Bruges til at vende tilbage til startskærmbilledet (hjemmeskærmbilledet).
- Hold tasten inde for at gå til **Google**<sup>\*</sup>-søgning.

### VIGTIGT

Du skal have forbindelse til internettet for at kunne bruge denne tjeneste. Vi anbefaler, at du bruger en Wi-Fi-forbindelse, når det er muligt, for at reducere omkostningerne ved datatrafik. Kontakt din serviceudbyder for at få detaljerede oplysninger om abonnementspriser, før du bruger funktionen.

Konfiguration af Wi-Fi-netværk er beskrevet under <u>Trådløse netværk (Wi-Fi), s.21</u>.

# Tasten Tilbage

• Bruges til at vende tilbage til det foregående skærmbillede. Når du er tilbage ved hjemmeskærmbilledet, kan du ikke komme længere tilbage.

**Bemærk!** For at lukke programmer fra tredjeparter helt ned, skal du måske trykke på og vælge Afslut eller en lignende tast i det program, der kører.

### Funktionstaster

Android-smartphones som din nye Doro Liberto<sup>®</sup> 820, og de fleste Android-programmer, bruger de samme ikoner (symboler). Mange af de ikoner, du får vist på skærmen, er faktisk knapper på den berøringsfølsomme skærm. Hvis du ikke får vist den tekst, de billeder eller de oplysninger, du har brug for, kan du prøve at berøre skærmbilledet eller trykke på et ikon for at få vist en liste over valgmuligheder eller for at komme videre til en anden menu.

# Hjemmeskærmbilledet

Hjemmeskærmbilledet er startskærmbilledet på din Doro Liberto<sup>®</sup> 820. Indstil dit yndlingsbillede som baggrundsbillede, og tilføj dine foretrukne kontaktpersoner, så du har nem adgang til dem. Brug Google<sup>™</sup>-søgelinjen til hurtigt at finde det, du leder efter.

### Gå til hjemmeskærmbilledet

• Tryk på 🕋.

### Tilføj genvejstaster og genveje til programmer.

- 1. Vælg 🕶 i hjemmeskærmbilledet.
- 2. Vælg et element for at tilføje det som en genvej på listen over valgmuligheder.
- 3. Vælg så ✔.

Bemærk! Hvis du vil redigere eller slette genveje, skal du trykke på → Indst. startskærm i hjemmeskærmbilledet.

### Skift baggrundsbillede

Baggrundsbilledet vises i baggrunden i hjemmeskærmbilledet og ved skærmlås. Baggrundsbilledet kan være et hvilket som helst billede, f.eks. et billede, du selv har taget, eller billeder, der stilles til rådighed af din udbyder.

- 1. I hjemmeskærmbilledet skal du trykke på 🗐.
- 2. Vælg Skift baggrund.
- 3. Vælg Alle billeder eller Favoritter og  $\checkmark$ .
- 4. Vælg det baggrundsbillede, du gerne vil bruge, og beskær det for at vælge det udsnit af det, der skal vises i hjemmeskærmbilledet.
- 5. Når du har gjort det, skal du vælge  $\checkmark$ .

Tip: Du kan også vælge Menu  $\rightarrow \swarrow$  Indstillinger  $\rightarrow$  Visning  $\rightarrow$  Tapet Skift for at skifte baggrundsbillede.

# Låseskærm

Det skærm, du får vist, når du tænder for skærmen igen, efter den har været låst. Skærmen viser tidspunkt og dato samt beskeder, f.eks. om mistede telefonopkald eller tekstbeskeder (sms'er). Konfiguration af låseskærmbilledet og ændring af låseskærmbilledets baggrundsbillede er beskrevet under <u>Visning (), s.16</u>.

# Applikationslisten

Applikation er et andet ord for program eller software, og begrebet applikation forkortes ofte som app. Applikationslisten indeholder de applikationer, der er forinstalleret på din Doro Liberto<sup>®</sup> 820, sammen med de applikationer, du selv har valgt at downloade til telefonen. Listen er så lang, at den almindelige skærmbredde ikke kan vise den, så du skal trække til højre eller venstre for at se alt indholdet. Nummerfanerne i bunden af skærmen viser, hvilken skærm i applikationslisten, der vises i øjeblikket.

### Åbn Applikationslisten

• Vælg Menu i hjemmeskærmbilledet.

### Luk Applikationslisten

• Tryk på 🕈 eller 🕋.

### Indstillinger for applikationslisten

- 1. I hjemmeskærmbilledet skal du trykke på  $\blacksquare$ .
- 2. Vælg Indst. startskærm.
- 3. Vælg Genvejer og widgets:
  - **Stryge** for at aktivere eller deaktivere muligheden for at føre fingeren hen over skærmen.
  - **Visning af vejrudsigten** for at indstille, hvordan vejrudsigten skal vises.

**Bemærk!** Du skal om nødvendigt tillade, at placeringstjenester aktiveres.

- Genvejer på startsiden for at vælge applikationer til genvejene i hjemmeskærmbilledet.
- 4. Vælg Indstillinger for appmenu:

- **Træk og slip** for at aktivere træk og slip ved længere berøring. Dette betyder, at du kan berøre og holde fingeren på applikationer på skærmen, skyde fingeren til emnets nye placering og løfte fingeren for at slippe emnet på dets nye placering.
- Sortering af apps for at arrangere dine applikationer efter downloaddato, alfabetisk eller efter oftest benyttede apps.
- 5. Vælg **Nemt tilstand** for at skalere applikationsikonerne og gøre teksten lettere at læse.
- Vælg Temaer for at ændre skærmbilledets udseende. Vælg Skift tema, og før fingeren vandret hen over skærmbilledet for at få vist de tilgængelige temaer.

Du kan læse mere om, hvordan du indlæser applikationer, i afsnittet <u>Do-ro Selection, s.25</u>.

Tip: Du kan bruge genvejen 🕂 Tilføj nye applikationer.

### Vejledninger med trinvise anvisninger

Nogle applikationer indeholder interaktiv hjælp, der trin for trin fører dig igennem de oftest benyttede funktioner i den pågældende applikation. Når du starter applikationen, skal du bare vælge, om du vil have vist Trin for trin-vejledningen, eller om du vil Spring over den. Hvis du markerer Spørg mig ikke igen, får du ikke vist muligheden for hjælp, næste gang du starter applikationen.

### Genaktivering af de trinvise vejledninger

- 1. I hjemmeskærmbilledet skal du vælge **Menu** for at åbne listen over applikationer.
- 2. Vælg 🛹 Indstillinger.
- 3. Vælg Kontekstafhængig hjælp  $\rightarrow$  Nulstil kontekstafhængig hjælp.

# Bjælke til status og underretninger

Statuslinjen øverst på skærmen viser signalstyrke, aktive og nye applikationer samt batteristatus. Du får besked, når der sker noget nyt, f.eks. nye meddelelser eller mistede opkald. Panelet Underretninger indeholder flere oplysninger, og herfra kan du få vist underretninger vedrørende applikationer eller aktivere genvejsindstillinger, f.eks **Wi-Fi** og **Flytilstand**.

### Åbn panelet Underretninger

- 1. Træk statuslinjen nedad:
  - For at få vist opdateringer eller oplysninger om en applikation, skal du vælge den på listen Underretninger.
  - For at rydde listen skal du vælge X
  - Aktivér eller deaktiver forbindelsesstatus ved at vælge Wi-Fi, Bluetooth, Dataforbindelse eller Flytilstand i den øverste menu.
  - Brug genvejen 
     i øverste højre hjørne for at komme til Indstillinger og de avancerede indstillinger.

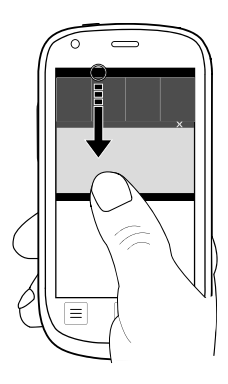

### Luk panelet Underretninger

- Sæt en finger på bunden af statuslinjen, og træk fingeren opad.
- Tryk på 숙.

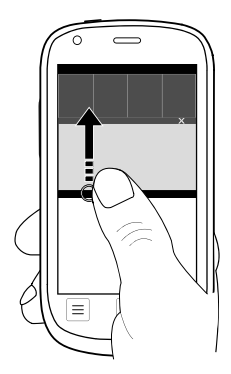

# LED-indikatorer

- 1. I hjemmeskærmbilledet skal du vælge **Menu** for at åbne listen over applikationer.
- Vælg Hindstillinger.
- Vælg Visning → LED-indikator. Tryk på for at slå funktionen til.
- 4. Indikator for lavt batteriniveau og opladning:
  - Lyser rødt under opladning.
  - Lyser grønt, når opladningen er færdig.
  - Blinker rødt, når batteriniveauet er lavt.
- 5. Indikator for underretninger:
  - Blinker blåt for mistede telefonopkald eller ulæste beskeder.
  - Blinker gult for alarm eller påmindelser.
- 6. Blitzindikator:
  - Ændrer kameraets blitzlys, så det lyser, når der er nogen, der ringer til din telefon.
- 7. Vælg så ✔.

# Indtastning af tekst 🕃

Du kan skrive tekst, tal og andre tegn ved hjælp af tastaturet på skærmen. Tryk på et tekstfelt for at få vist tastaturet på skærmen. Du kan også tilpasse skærmtastaturet på forskellige måder og eksempelvis justere mærkbare tilbagemeldinger eller vælge et tema, der forbedrer læsbarheden.

### Vis tastatur

• Tryk på tekstfeltet.

### Temaer

- 1. Berør og hold **123** → Indstillinger → Temaer nede, og markér det ønskede tema.
- 2. Tryk på 🕈 for at gemme og gå tilbage.

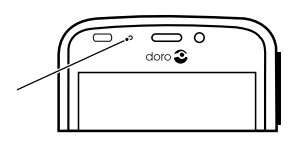

### Vælg tegn

• Tryk på det ønskede tegn eller bogstav.

### Specialtegn og tal

- 1. Vælg **123** for at få vist flere tegn.
- 2. Vælg det ønskede tegn, eller vælg {&= for at få vist yderligere tegn.
- 3. Vælg **abc** for at gå tilbage.

### Flyt markøren i teksten

• Berør et sted i teksten, og flyt derefter den blå pil **a** for at flytte markøren.

### Store bogstaver, små bogstaver

- Hvis du vil skrive ét stort bogstav, skal du berøre  $\uparrow$  i nederste venstre hjørne.
- Hvis du kun vil skrive store bogstaver, skal du gentagne gange berøre  $\uparrow$ , indtil  $\uparrow$  vises.

### Smileys (humørikoner)

- 1. Vælg  $\bigcirc$  for at få vist en liste over humørikoner.
- 2. Tryk på det ønskede tegn eller bogstav.
- 3. Vælg **abc** for at gå tilbage.

### Skift det sprog, du skriver på

- 1. Berør og hold **123** → Indstillinger → Sprog nede, og vælg det sprog, der skal aktiveres.
- 2. Tryk på 🕈 for at gemme og gå tilbage.

### Skriv tekst med tekstforslag

Når du begynder at skrive en tekst, foreslår ordbogen ord ud fra de taster, du har trykket på. Tekstforslag er slået til som standard.

### Skriv tekst

- 1. For at skrive ordet »Doro« skal du vælge D, o, r, o.
- Vælg det foreslåede ord på listen. Alternativt kan du bruge mellemrumstasten til at beholde det indtastede ord og fortsætte med næste ord.

### Klip, kopier og indsæt

Klip, kopier, vælg alt og indsæt kan benyttes i e-mails, tekstbeskeder/bokse og mere eller mindre alle andre steder.

- 1. Berør og hold over teksten, der skal kopieres.
- 2. Det valgte ord eller den valgte tekst fremhæves. Flyt den halve pil for en af enderne for at forøge eller reducere det fremhævede område.
- 3. Når det fremhævede område har den ønskede størrelse, skal du vælge E Kopier.
- 4. Berør og hold over stedet, hvor du vil 🖄 Klip. Tekstboksen Indsæt visses, og du skal berøre tekstboksen for at indsætte teksten.

🗈 Kopier, 🖂 Klip, 🖹, Indsæt og 🎩 Vælg alle.

### Skift tastatur

Du kan afhængigt af det indstillede sprog vælge et QWERTY- eller et AZERTY-tastatur til indtastning af tekst.

- 1. Aktivér skærmtastaturet ved at vælge et tekstfelt.
- 2. Berør og hold **123**  $\rightarrow$  Indstillinger  $\rightarrow$  Sprog nede.
- 3. Berør det ønskede tastatursprog.
- 4. Hvis det er tilgængeligt, skal du vælge tastaturikonet 🕮 ved siden af det valgte sprog.
- 5. Rul på listen, og vælg Qwerty eller Azerty.
- 6. Tryk på 🕈 for at gemme og gå tilbage.

**Bemærk!** Hvis der er valgt flere sprog, skal alle sprogene understøtte det ønskede tastatur.

# Skærmfoto

Det kan ofte være nyttigt at tage et billede af skærmbilledet på telefonen, et såkaldt skærmfoto. Det kan være meget praktisk at sende et skærmfoto til en hjælper (se <u>My Doro Manager, s.24</u>). Skærmfotoet bliver gemmet som et billede i **Mit galleri**, se <u>Galleri</u>, s.40.

### Tag et skærmfoto

1. Find frem til det skærmbillede, du vil gemme et billede af.

2. Tryk og hold på samme tid lydstyrketastens minusende og () Tænd/ sluk-knappen i højre side af telefonen nede.

# Telefonindstillinger

### Få vist de mest almindelige indstillinger for din telefon

- 1. I hjemmeskærmbilledet skal du vælge **Menu** for at åbne listen over applikationer.
- 2. Vælg 🛹 Indstillinger:

### Få vist avancerede indstillinger for din telefon

- 1. I hjemmeskærmbilledet skal du vælge **Menu** for at åbne listen over applikationer.
- 2. Vælg 🛹 Indstillinger.
- 3. Tryk på

### Visning 👁

### Skift baggrundsbillede

Baggrundsbilledet vises i baggrunden i hjemmeskærmbilledet og ved skærmlås. Baggrundsbilledet kan være et hvilket som helst billede, f.eks. et billede, du selv har taget, eller billeder, der stilles til rådighed af din udbyder.

- 1. I hjemmeskærmbilledet skal du vælge **Menu** for at åbne listen over applikationer.
- Vælg → Indstillinger → Visning → Tapet → Startskærm eller Låseskærm → Skift.
- 3. Vælg et billede fra Alle billeder, eller berør det for at åbne Favoritter.
- 4. Vælg det ønskede billede, og beskær derefter billedet for at vælge det udsnit, der skal bruges i hjemmeskærmbilledet/ låseskærmbilledet.
- 5. Vælg så ✔.

Vælg **Nulstil** for at vende tilbage til det oprindelige baggrundsbillede (standardindstillingen).

**Tip:** Du kan også trykke på 🗐 i hjemmeskærmbilledet for at skifte baggrundsbillede.

### Skriftstørrelse

- 1. I hjemmeskærmbilledet skal du vælge **Menu** for at åbne listen over applikationer.
- Vælg → Indstillinger → Visning → Skriftstørrelse → Normal/ Stor/Ekstra stor.
- 3. Vælg så ✔.

### Lysstyrke

Du kan justere skærmens lysstyrke.

- 1. I hjemmeskærmbilledet skal du vælge **Menu** for at åbne listen over applikationer.
- 2. Vælg *✓* Indstillinger → Visning.
- 3. Vælg Lysstyrke, og stil Automatisk på 💽.
- 4. Træk i skyderen med en finger for at justere skærmens lysstyrke. Jo højere værdi, jo bedre kontrast.
- 5. Vælg så ♥.

Tip: Du kan spare på batteriet ved at stille lysstyrken til Automatisk.

### Skærmlås

- 1. I hjemmeskærmbilledet skal du vælge **Menu** for at åbne listen over applikationer.
- Vælg → Indstillinger → Avancerede indstillinger i øverste højre hjørne.
- 3. Rul til, og vælg Sikkerhed → Skærmlås →:
  - Træk fingeren hen over (standardindstilling) lås op ved at skyde
     opad med fingeren.
  - **Mønster** lås op ved at tegne et mønster på skærmen med fingeren.

**Bemærk!** Du kan føre fingeren over punkterne i en vilkårlig rækkefølge, men du må kun benytte det samme punkt én gang. Mønsteret skal dække mindst fire punkter.

• **PIN-kode** lås op ved at indtaste en PIN-kode.

Hvis du vil ændre skærmlåsen (du kan ikke fjerne skærmlåsen fuldstændigt), skal du gå til  $\rightarrow$  Menu  $\checkmark$  Indstillinger  $\rightarrow$   $\square$  Avancerede indstillinger Sikkerhed  $\rightarrow$  Skærmlås og vælge Træk fingeren hen over.

### VIGTIGT

Det giver mening at vælge en PIN-kode eller et mønster, du nemt kan huske, men sørg for, at koden eller mønsteret er så kompliceret, at andre ikke kan gætte den eller det. Opbevar koden/mønsteret på et sikkert sted, da du kan få brug for den/det, hvis du er nødt til at foretage en nulstilling. Hvis du helst er fri for at huske på koder og mønstre, anbefales det, at du beholder standardindstillingen **Træk fingeren hen over**.

### Timeout for skærm

Skærmen låses, når den ikke har været brugt i et bestemt stykke tid, afhængigt af timeout-indstillingen for skærmen.

- I hjemmeskærmbilledet skal du vælge Menu → *Indstillinger* → Visning → Timeout for skærm.
- 2. I **Tid før skærm slukkes** skal du vælge tidsforsinkelsen for aktivering af skærmlåsen.

# Lyd abla

**Bemærk!** Alarmtypen kan ikke være indstillet på lydløs, hvis lydindstillingerne skal ændres.

### Lydprofil

Hvis du benytter høreapparat eller har vanskeligt ved at høre, når telefonen bruges i støjende omgivelser, kan du tilpasse telefonens lydindstillinger.

- 1. I hjemmeskærmbilledet skal du vælge **Menu** for at åbne listen over applikationer.
- 2. Vælg → Indstillinger → Lyd & Lydstyrke → Lydprofil.
- 3. Vælg en indstilling:
  - Normal for normal hørelse under normale forhold.
  - **Høj** for moderat nedsat hørelse eller brug i meget støjende omgivelser.

- HAC-tilstand for brug med høreapparat.
- 4. Vælg så ♥.

### Mulighed for kombination med høreapparat

Denne telefon kan kombineres med et høreapparat. Kompatibilitet med et høreapparat er ikke garanti for, at et bestemt høreapparat vil fungere med en bestemt telefon. Mobiltelefoner indeholder radiotransmittere, der kan forstyrre funktionen af høreapparatet. Nogle af de trådløse teknologier, der bruges på denne telefon, er blevet testet for brug med høreapparater, men der kan være nogle nyere trådløse teknologier, der endnu ikke er testet for brug med høreapparater. Du kan sikre, at et bestemt høreapparat fungerer godt sammen med denne telefon ved at teste dem sammen, før du køber.

Standarden for kompatibilitet med høreapparater indeholder to typer klassificeringer:

- M: Hvis du vil bruge dit høreapparat i denne tilstand, skal du sikre, at dit høreapparat er indstillet til "M-tilstand" eller akustisk koblingstilstand og placere telefonmodtageren i nærheden af høreapparatets indbyggede mikrofon. Du opnår de bedste resultater ved at prøve at bruge telefonen i forskellige positioner i forhold til høreapparatet, f.eks. vil placering af modtageren en anelse over øret give bedre ydelse for høreapparater med mikrofoner placeret bag øret.
- **T**: Hvis du vil bruge høreapparatet i denne tilstand, skal du sikre, at dit høreapparat er i "T-tilstand" eller teleslyngekoblingstilstand (ikke alle høreapparater har denne tilstand). Du opnår de bedste resultater ved at prøve at bruge telefonen i forskellige positioner i forhold til dit høreapparat, f.eks. kan placering af modtageren en anelse under eller foran øret give bedre ydelse.

### Lydstyrke

- 1. I hjemmeskærmbilledet skal du vælge **Menu** for at åbne listen over applikationer.
- 2. Vælg → Indstillinger → Lyd & Lydstyrke → Lydstyrke:
  - Ringetone og notifikationer
  - Musik, videoer, spil
  - Alarmer
- 3. Træk i skyderen for at justere lydstyrken.

4. Vælg så 🗸

Tip: Du kan også trykke på lydstyrketasterne for at justere lydstyrken.

### Ringetype

- 1. I hjemmeskærmbilledet skal du vælge **Menu** for at åbne listen over applikationer.
- 2. Vælg *→* Indstillinger → Lyd & Lydstyrke → Ringetype.
- 3. Tryk på en mulighed for at vælge den.
- 4. Vælg så 🗸

**Tip:** Du kan også aktivere lydløs tilstand ved at trykke på **() Tænd/slukknappen**, holde den inde og derefter vælge **Lydløs** i pop op-vinduet.

### Skift PIN-kode

- 1. I hjemmeskærmbilledet skal du vælge Menu → *Indstillinger*.
- 2. Vælg → Sikkerhed → Konfigurer låsning af SIM-kort → Skift PIN-kode til SIM-kort.
- 3. Indtast den gamle PIN-kode, og vælg OK.
- 4. Indtast den nye PIN-kode, og vælg **OK**. Indtast den nye PIN-kode igen, og vælg **OK** igen. Når du er færdig, vises **PIN-koden til SIM-kor-tet er ændret**.

### PIN-kodefunktioner

- 1. I hjemmeskærmbilledet skal du vælge Menu → *Indstillinger*.
- 2.  $Vælg \xrightarrow{=} \rightarrow Sikkerhed \rightarrow Lås SIM-kort:$ 
  - Markér for at aktivere PIN-koden. Nu skal du indtaste PIN-koden, hver gang du tænder telefonen.
  - Tryk på Lås SIM-kort igen for at fjerne markeringen og slå PINkode fra.

ADVARSEL

Hvis SIM-kortet tabes/stjæles, vil det være ubeskyttet.

### Skift lagerplacering

Hvis du sætter en kompatibel ekstern hukommelse (microSD-kort) i din Doro Liberto<sup>®</sup> 820, anbefales det at ændre standardlagerlokaliteten. Hvis du gør det, kan du gemme flere filer på din telefon, f.eks. billeder og videoer.

- 1. I hjemmeskærmbilledet skal du vælge Menu → HINdstillinger.
- 2. Vælg Lagringsplads → Standard lagringsplads:
  - Intern hukommelse
  - SD-kort
- 3. Vælg så ✔.

**Bemærk!** Du kan kun bruge denne valgmulighed, hvis du har sat en korrekt ekstern hukommelse i telefonen.

### Udforsk mig

Få hjælp og vejledning, og lær din telefons grundlæggende funktioner at kende.

I hjemmeskærmbilledet skal du vælge Menu → *M* Indstillinger
 → Udforsk mig.

# Trådløse netværk (Wi-Fi)

For at få mest muligt ud af din Doro Liberto<sup>®</sup> 820, skal du have internetforbindelse. Vi anbefaler, at du bruger en Wi-Fi-forbindelse, når det er muligt, for at reducere omkostningerne ved datatrafik. Kontakt din serviceudbyder for at få detaljerede oplysninger om abonnementspriser, før du bruger funktionen.

Bemærk! 🛜 vises i statusbjælken, når der er forbindelse.

- I hjemmeskærmbilledet skal du vælge Menu → Mindstillinger
   → Wi-Fi.\_\_\_\_
- Tryk på <sup>(1)</sup> for at slå funktionen til. De tilgængelige netværk vises på en liste. De enkelte netværk kan være åbne for alle eller låste ().
- 3. Vælg et netværk, og berør **Tilslut**. Hvis netværket er sikret, skal du indtaste adgangskoden. Kontakt den relevante netværksadministrator, hvis du har brug for flere oplysninger.
- 4. Det netværk, du har oprettet forbindelse til, er fremhævet på skærmen.

**Tip:** Telefonen husker de Wi-Fi-netværk, som du opretter forbindelse til. Hvis du slår Wi-Fi til, opretter telefonen automatisk forbindelse til netværket, næste gang du befinder dig i nærheden af det. Nogle åbne netværk kræver, at du logger ind på en side på internettet, før du kan få adgang til netværket.

**Tip:** Du kan også aktivere ved at trykke på **() Tænd/sluk-knappen** og holde den inde og derefter vælge **Wi-Fi** i menuen, der åbnes. Du kan derudover aktivere flytilstand via underretningspanelet.

Se <u>Dataforbindelse</u>, s.44 for oplysninger om opsætning af en datakonto.

# Opdatering af software

### VIGTIGT

Du skal have forbindelse til internettet for at kunne bruge denne tjeneste. Vi anbefaler, at du bruger en Wi-Fi-forbindelse, når det er muligt, for at reducere omkostningerne ved datatrafik. Kontakt din serviceudbyder for at få detaljerede oplysninger om abonnementspriser, før du bruger funktionen.

Når du får en underretning om, at ny software er tilgængelig, skal du begynde at downloade med det samme!

Softwaren til din Doro Liberto<sup>®</sup> 820 kan opdateres på flere forskellige måder. Når der kommer ny software, får du vist en underretning på statuslinjen. Vælg den for at begynde at downloade. Downloadvarigheden kan variere afhængigt af internetforbindelsen.

### Kontrollér, om der er softwareopdateringer

- 1. I hjemmeskærmbilledet skal du vælge Menu 🔿 🎤 Indstillinger.
- 2. Vælg Om enheden  $\rightarrow$  Systemopdatering  $\rightarrow$  Opdater.
- Hvis der er en ny opdatering, skal du vælge Ja for at påbegynde download af installationen.
   Hvis der ikke er nogen ny softwareopdatering, skal du vælge Luk.
- 4. Sæt installationen i gang ved at vælge **OK**.

**Bemærk!** Under installationen vil telefonen midlertidigt være ude af drift og vil heller ikke kunne benyttes til nødopkald. Alle kontaktpersoner, billeder, indstillinger osv. forbliver lagret i telefonen. Afbryd ikke installationen. 5. Vælg **OK** for at genstarte telefonen. Genstarten kan tage nogen tid. Når den er gennemført korrekt, kan telefonen bruges som normalt.

# Batterieffektivitet

Oplysninger og statistik vedr. din telefon, herunder telefonstatus, batterikapacitet og dataforbrug, fremgår af menuen **Om enheden**.

- 1. I hjemmeskærmbilledet skal du vælge Menu → HIndstillinger.
- 2. Vælg Om enheden  $\rightarrow$  Batteristatus.
  - Batteri Procent vises.
  - Berør Flere indstillinger, og markér Batteri Procent for at skjule den aktuelle batteristatus i toppen af skærmbilledet.
  - Berør hvert enkelt af emnerne for at få vist de tilhørende oplysninger.

### Opnå bedre batterieffektivitet

- Oplad din telefon ofte, helst hver dag. Opladning påvirker ikke batteriets levetid.
- Når du ikke downloader data fra internettet, hvilket forbruger meget strøm, bør du deaktivere dataforbindelse over mobilnetværk. Data overføres stadig via trådløse netværk.
- Sluk for **Bluetooth** og **Wi-Fi**, når funktionerne ikke er nødvendige. Brug tilslutningsstatus på statuslinjen til at deaktivere funktionerne.
- Synkroniser dine applikationer manuelt, f.eks. din e-mail, din kalender og dine kontaktpersoner.
- Brug menuen **Batteristatus** på din telefon til at se, hvilke applikationer, der bruger mest strøm.
- Sænk også skærmens lysstyrke. Se <u>Telefonindstillinger, s.16</u>.
- Når du befinder dig i områder, hvor der ikke er netdækning, bør du slukke telefonen eller aktivere Flytilstand. Telefonen bliver ved med at lede efter tilgængelige netværk, og det forbruger strøm. Se <u>Flytil-</u> <u>stand, s.46</u>.
- Brug originale håndfrie enheder fra Doro til at lytte til musik. Håndfri enheder forbruger mindre batteristrøm end din telefons egne højttalere.
- Lås skærmen, når du ikke bruger den. Tryk på U Tænd/sluk-knappen for at sætte din skærm på standby. Se Låsning af skærmen, s.5.

# My Doro Manager

**Bemærk!** Du skal have adgang til en internetforbindelse for at anvende de fleste af funktionerne i My Doro Manager. Afhængigt af, hvordan du bruger din telefon, kan den forbruge en masse internetbåndbredde meget hurtigt. Før du bruger din telefon, anbefaler vi stærkt, at du kontakter din mobiloperatør for at få oplyst datatakster. Det kan være dyrt at bruge datatjenester under roaming. Kontakt din mobiloperatør for at få oplyst takster for dataroaming, før du bruger dataroaming.

**My Doro Manager** er en applikation, der giver dig mulighed for at få hjælp af en **hjælper**, dvs. en ven eller et familiemedlem (som har en Android-enhed). Hjælpen kan udføres fra et vilkårligt sted (fjernhjælp). Du kan også få vist vejledninger og opdage masser af nye muligheder i din Doro Liberto<sup>®</sup> 820.

**Bemærk!** Både Doro Liberto<sup>®</sup> 820-**brugeren** og enhver **hjælper** skal have Google<sup>™</sup>konti (Gmail-adresser) for at kunne bruge **My Doro Manager**. Google-kontoen kan også bruges sammen med andre Google-produkter som YouTube, Google+, Google Play og Google Drive.

# Download applikationen

### For brugeren (på Doro Liberto® 820)

### Hvis du allerede har en Google<sup>™</sup>-konto knyttet til Doro Liberto<sup>®</sup> 820

- 1. I hjemmeskærmbilledet skal du vælge Menu → № My Doro Manager.
- 2. Vælg kontoen, og berør **Fornavn** for at åbne tastaturet og indtaste **brugerens** profil.

**Bemærk!** Du skal bruge det samme for- og efternavn, som er knyttet til Google<sup>™</sup>-kontoen, da navnene bruges som bekræftelse.

### Hvis du ikke har knyttet nogen Google<sup>™</sup>-konto til Doro Liberto<sup>®</sup> 820

- 1. I hjemmeskærmbilledet skal du vælge Menu → № My Doro Manager.
- 2. Vælg Tilføj Google-konto, og vælg derefter Eksisterende eller Ny, og følg anvisningerne. Se også <u>Google<sup>™</sup>, s.26</u>.

### For hjælperen (på hjælperens enhed)

- 1. Gå til **Play Butik**.
- 2. Download **We My Doro Manager**-hjælperapplikationen på hjælperens enhed.

# Forbind en hjælper med en Doro Liberto<sup>®</sup> 820-bruger

### For hjælperen (på hjælperens enhed)

- 1. Tilføj/inviter din Doro Liberto<sup>®</sup> 820-**bruger** ved at indtaste vedkommendes Gmail-adresse.
- 2. Når anmodningen er sendt fra **hjælperens** enhed, skal du vende tilbage til brugerens **enhed**.

### På Doro Liberto® 820

1. I hjemmeskærmbilledet skal du vælge Menu → ₩ My Doro Manager.

**Tip:** Er også tilgængeligt via underretningspanelet, træk nedad for at åbne panelet, og vælg My Doro Manager-beskeden.

- 2. Pop op-vinduet Anmodning fra familiemedlem vises.
- 3. Vælg nu, om hjælperen skal have:
  - Læs tilladelse, hvis hjælperen kun skal kunne læse fra Doro Liberto<sup>®</sup> 820.
  - Skriv tilladelse, hvis hjælperen skal kunne skrive/foretage ændringer på Doro Liberto<sup>®</sup> 820.
     Personlige oplysninger (meddelelser, notater osv.) på brugerens telefon vil ikke være synlige for hjælperen. Hjælperen vil kun kunne se selve My Doro Manager-applikationen og de tilknyttede indstillinger.
- 4. Vælg Accepter for at få adgang til fjernhjælpen eller Afvis.
- 5. Når du har gjort det, skal du vælge Gem  $\checkmark$ .

# **Doro Selection**

Den letteste måde at søge efter applikationer på er at bruge **Doro Selection**. Søgninger gøres lettere ved hjælp af kategorier med et udvalg af apps til f.eks. hjemmebrug, digital livsstil, nyheder, sundhed og wellness, finans osv. Du finder derudover apps **Anbefalet af Doro** og **Familiemedlemmers anbefalinger**, som du får tilbudt via **My Doro Manager** 

I hjemmeskærmbilledet skal du vælge **Menu** → **Tilføj nye applikationer** i øverste venstre hjørne og derefter vælge:

- Anbefalet af Doro for at bladre igennem udvalgte apps.
- Doro Selection → Anbefalet af Doro. Vælg en kategori, og bekræft med ✓.
- Søg i Google Play Store for at åbne ⋗ Play Butik.
- Mine applikationer for at få vist applikationer, du har downloadet.
- **Familiemedlemmers anbefalinger** for at få vist anbefalinger, der er sendt til dig via **My Doro Manager**, se <u>My Doro Manager</u>, s.24.

# Google

Du får mest muligt ud af telefonen, hvis du har en Google<sup>™</sup>-konto. Det er en praktisk metode til at administrere applikationer, kontaktpersoner, kalenderbegivenheder, påmindelser osv. på din telefon. Du kan også sikkerhedskopiere dine oplysninger, så du stadig har dem, selvom du skulle miste din telefon.

# Google<sup>™</sup> Play

### VIGTIGT

Du skal have forbindelse til internettet for at kunne bruge denne tjeneste. Vi anbefaler, at du bruger en Wi-Fi-forbindelse, når det er muligt, for at reducere omkostningerne ved datatrafik. Kontakt din serviceudbyder for at få detaljerede oplysninger om abonnementspriser, før du bruger funktionen.

Bemærk! Du skal have en Google<sup>™</sup>-konto for at kunne bruge Play Butik. Din Gmail-konto er også din Google-konto, og det betyder, at du kan bruge det samme Gmail-brugernavn og den samme adgangskode sammen med andre Google-produkter som f.eks. YouTube, Google+, Google Play og Google Drive.

Gennemse de tilgængelige applikationer og spil ved hjælp af forskellige kategorier eller ved hjælp af lister, f.eks. Bedste betalte og Bedste gratis. Du kan også søge efter en bestemt applikation eller et spil.

Nogle applikationer skal købes. Prisen vises i applikationsbeskrivelsen; også hvis applikationen er gratis. Du betaler via Google<sup>™</sup> Wallet, som kan registreres, når du opsætter en Google<sup>™</sup>-konto eller første gang for et køb eller ved hjælp af en anden tilgængelig betalingsmetode.

### Opret Google<sup>™</sup> konto

- 1. I hjemmeskærmbilledet skal du vælge Menu 🔿 🕨 Play Butik.
- 2. Vælg **Nye**, og følg anvisningerne. Hvis du allerede har en konto, skal du vælge **Eksisterende**.

### Download en applikation

- 1. I hjemmeskærmbilledet skal du vælge Menu 🔿 🕨 Play Butik.
- 2. Find et element, du vil downloade, ved at gennemse kategorier eller ved at bruge søgefunktionen.
- 3. Tryk på applikationen for at få vist detaljerne om den. Følg derefter anvisningerne for at købe/installere applikationen.

Bemærk! Læs App-tilladelserne omhyggeligt, før du accepterer at installere.

Tip: Du kan også bruge genvejen 💾 Tilføj nye applikationer.

**Tip:** Alle downloadede applikationer vises i **Mine apps**. I Play Butik skal du berøre = 💼 og vælge **Mine apps**.

### Åbn en downloadet applikation

- 1. I Play Butik skal du berøre <sup>=</sup> D og vælge Mine apps.
- 2. Vælg den downloadede applikation. Vælg om nødvendigt Åbn.

Tip: Du kan også åbne downloadede applikationer via applikationslisten. I hjemmeskærmbilledet skal du vælge Menu→ Play Butik.

### Opdater en installeret applikation

1. I Play Butik skal du berøre <sup>=</sup> D og vælge Mine apps.

 Du kan vælge at opdatere alle applikationer, der har brug for at blive opdateret; vælg Opdater alle eller vælg en bestemt applikation → Opdater, og bekræft.

### Slet en installeret applikation

- 1. I Play Butik skal du berøre <sup>=</sup> D og vælge Mine apps.
- 2. Vælg den downloadede applikation  $\rightarrow$  Afinstaller, og bekræft.

### Annuller abonnement på en applikation

- 1. I Play Butik skal du berøre <sup>=</sup> D og vælge Mine apps.
- 2. Vælg applikationen  $\rightarrow$  Spring over, og bekræft.

### Yderligere oplysninger

- 1. I Play Butik skal du berøre <sup>=</sup> D og vælge **Hjælp**.
- 2. Du bliver omdirigeret til hjemmesiden Google<sup>™</sup> Support.

# Opkald

# **Ring op**

- 1. I hjemmeskærmbilledet skal du vælge 🍆 Telefon.
- 2. Skriv telefonnummeret på telefonens tastatur.
- 3. Vælg **S** Ring op for at ringe op.
- 4. Vælg C Afslut opkald for at afslutte eller annullere.

**Tip:** Ved internationale numre skal du altid bruge det internationale forvalg + før landekoden. Berør **0**, og hold fingeren der, indtil + vises.

# Ring op fra Kontaktpersoner

- I hjemmeskærmbilledet skal du vælge <sup>5</sup> Telefon → <sup>1</sup> Kontakter.
   I hjemmeskærmbilledet kan du også åbne ved at vælge Menu → <sup>1</sup> Kontakter.
- 2. Rul gennem listen for at finde den ønskede kontaktperson. Vælg om nødvendigt det nummer, der skal ringes op til.
- 3. Vælg C Afslut opkald for at afslutte.

# Modtag et telefonopkald

- 1. Vælg **C** Accepter, eller vælg Afvis for at afvise med det samme (optagettone).
- 2. Vælg C Afslut opkald for at afslutte.

# Opkaldsmuligheder

### Lydstyrkeregulering

• Brug lydstyrketasterne til at regulere lydstyrken under et opkald. Lydstyrken angives i displayet.

### Lydløs

- 1. Under et opkald skal du vælge  $\Psi$ .
- 2. For at deaktivere skal du vælge 🖗.

### Opkaldsprogram (tonesender)

- 1. Under et opkald skal du vælge 🌉.
- 2. Indtast nummer.
- 3. Vælg **III** for at lukke.

### Højttaler

- 1. Under et opkald skal du vælge 🔌.
- Tal tydeligt i mikrofonen med en maksimal afstand på 1 m. Anvend
   + eller til at justere højttalerens lydstyrke.
- 3. For at deaktivere skal du vælge 📢.

### Venteposition

- 1. Under et opkald skal du trykke på 🗐 og vælge II. Hold vises.
- 2. For at ringe tilbage skal du trykke på 🗐 og vælge ▶.

### Tilføj opkald

- 2. Indtast et nummer, eller vælg en gemt kontaktperson blandt dine Kontakter.
- 3. Tryk på 🗐, og vælg:

- Skift for at vende tilbage til det første opkald. Gentag fra trin 3 for at skifte tilbage til det andet opkald. Det aktuelle nummer/ kontaktpersonen vises.
- Slå opkald sammen for at indlede et **Telefonmøde** (gruppeopkald). Gentag fra trin 1 for at tilføje flere kontaktpersoner.
- **Del** (når et gruppeopkald er i gang) for at opdele gruppeopkaldet. Derefter kan du skifte mellem opkaldene.
- 4. Tryk på **Afslut opkald** for at afslutte alle aktive opkald.

### Headset

• Tilslut et headset i headsetstikket. Den indbyggede mikrofon i telefonen afbrydes automatisk.

### ▲ FORSIGTIG

Anvendelse af headset ved høj lydstyrke kan forårsage høreskader. Husk at regulere lydstyrken omhyggeligt, når du bruger et headset.

# Opkaldslog

- 2. Alle opkald vises på listen: **Ubesvarede**, **Udgående** eller **U** Indgående.
- 3. Vælg et nummer i opkaldsloggen.
  - Ring op ved at vælge **\$**.
  - Hvis du vil skrive og sende en besked, skal du vælge 4.
  - Hvis du vil slette, skal du trykke på 🗐 og vælge Slet.
  - Hvis du vil have vist historikken, skal du trykke på og vælge
     Se historik med denne kontakt
- 4. Vælg et ukendt nummer:
  - Ring op ved at vælge **\$**.
  - Hvis du vil skrive og sende en besked, skal du vælge 🔫.
  - Hvis du vil tilføje nummeret som en ny kontaktperson, skal du vælge 2.
  - Hvis du vil slette, skal du trykke på 🗐 og vælge Slet.

### Slet numre

- 2. Tryk på 🗐, og vælg Slet.
- 3. Vælg **T** for de elementer, der skal slettes, eller **Vælg alle**.
- 4. Vælg  $\checkmark$ , og bekræft med **Slet**.

# Telefonsvarer

Hvis dit abonnement omfatter en telefonsvarerservice, kan personer, der ringer til dig, indtale en besked, hvis du ikke kan komme til at besvare opkaldet. Telefonsvarer er en netværksservice, og du skal muligvis først tegne abonnement på den. Yderligere oplysninger og nummeret på telefonsvareren oplyses af din serviceudbyder.

- 1. I hjemmeskærmbilledet skal du vælge 🍾 Telefon.
- 2. Tryk på 🗐, og vælg **Opkaldsindstillinger → Telefonsvarer**.
- 3. Kontrollér/indtast navnet og nummeret på udbyderens telefonsvarer.
- 4. Når du er færdig, skal du vælge  $\checkmark$  for at gemme.
- 5. Ring til telefonsvareren ved at berøre **Telefonsvarer** i øverste venstre hjørne. Første gang du ringer op, modtager du anvisninger fra udbyderen om, hvordan du opsætter din egen telefonsvarer.

Tip: I hjemmeskærmbilledet skal du vælge <sup>€</sup> Telefon → <sup>Ω</sup> Telefonsvarer for at ringe til din telefonsvarer.

# SOS-opkald

Hvis telefonen er tændt, kan du altid foretage et nødopkald (SOS). Indtast hovednummeret på lokale nødopkald for det sted, hvor du befinder dig, og vælg **C** Ring op.

Nogle netværk accepterer opkald til nødnumre uden et gyldigt SIM-kort. Kontakt din serviceudbyder for at få flere oplysninger.
### Kontaktpersoner

# Tilføjelse af ny kontaktperson

- 1. I hjemmeskærmbilledet skal du vælge Menu. → 🏻 Kontakter.
- 2. Vælg 🕂 Tilføj kontakt.
- 3. Indtast navn, nummer/numre inkl. eventuel områdekode og yderligere ønskede oplysninger. Se Indtastning af tekst (➡, s.13).
- 4. For at tilføje et billede skal du vælge **Tilføj billede**:
  - Galleri for at vælge et eksisterende billede.
  - Kamera for at tage et billede med kameraet.
- 5. Når du har gjort det, skal du vælge  $\checkmark$ .

#### Søg efter kontaktpersoner

- 1. I hjemmeskærmbilledet skal du vælge Menu.→ □ Kontakter.
- 2. Begynd med at indtaste et navn eller et nummer i søgebjælken  $\mathbf{Q}$ . Resultaterne vises og filtreres, efterhånden som du taster.
- 3. Vælg det korrekte søgeresultat ved at berøre det.

#### Rediger kontaktperson

- 2. Åbn en eksisterende kontaktpersonprofil.
- 3. Vælg Rediger.
- 4. Indtast opdateringer.
- 5. Når du har gjort det, skal du vælge 🗸 Gem.

#### Tilføj favorit

- 2. Åbn en eksisterende kontaktpersonprofil.
- 3. Vælg Rediger.
- 4. Vælg 🖾 for at tilføje kontaktpersonen som en af dine favoritter.
- 5. Når du har gjort det, skal du vælge  $\checkmark$ .

Tip: Dine foretrukne kontaktpersoner kan umiddelbart identificeres ved

 $\checkmark$  . Hvis en kontaktperson ikke længere skal være en favorit, skal du gentage trin 1-3 og vælge  $\bigcirc$  og  $\checkmark$  for at bekræfte.

#### Send kontaktoplysninger

- 2. Åbn en eksisterende kontaktpersonprofil.
- 3. Tryk på 🗐, og vælg 🗹 Del:
  - **Beskeder** for at sende elementet som en billedbesked (MMS). Se <u>Opret og send beskeder, s.34</u>.
  - **E-mail** for at sende elementet i en e-mail. Se <u>Opret og send e-</u> <u>mailbeskeder, s.37</u>.

#### Slet kontaktperson

- 1. I hjemmeskærmbilledet skal du vælge Menu. → 🏻 Kontakter
- 2. Tryk på 🗐, og vælg Slet.
- 3. Vælg **D** for de elementer, der skal slettes, eller **Vælg alle**.
- 4. Vælg  $\checkmark$  for at bekræfte.

# Import af kontaktpersoner

#### Fra SIM-kortet

- 1. I hjemmeskærmbilledet skal du vælge Menu. → 🏻 Kontakter
- 2. Tryk på 🗐, vælg Importer og bekræft.

**Tip:** Du kan også bruge My Doro Manager til at håndtere dine kontaktpersoner ved hjælp af en hvilken som helst webbrowser; gå til <u>www.mydoromanager.com</u>. Se <u>My Doro Manager, s.24</u>.

# ICE (i nødsituationer)

Hvis du er kommet alvorligt til skade, er det meget vigtigt at have adgang til nødoplysningerne så hurtigt som muligt, da det kan forbedre chancerne for overlevelse. Tilføj nødoplysningerne for din egen sikkerheds skyld. Så har udrykningspersonalet adgang til oplysninger om f.eks. medicin og nærmeste pårørende, hvis der opstår en nødsituation. Du vælger selv, hvor mange af felterne, du udfylder, men jo flere oplysninger, jo bedre.

- 2. Vælg **Opret ICE** (**Ved nødsituation**), og indtast dine medicinske oplysninger.
  - Navn
  - Født Indtast din fødselsdato.
  - Højde
  - Vægt
  - **Sprog** Indtast dit foretrukne sprog.
  - **Personnummer** Indtast navnet på dit forsikringsselskab og dit policenummer (sygesikringsnummer).
  - Kontakt 1 for at vælge en kontaktperson og et nummer fra listen over kontaktpersoner.
     Hvis det er muligt, er det en god ide at angive forholdet til dine nødkontaktpersoner under oplysningerne, f.eks. »Nødopkald, Marie Sørensen, hustru«.
  - **Tilstand** Indtast eventuelle helbredstilstande/medicinsk udstyr (f.eks. diabetes, pacemaker osv.).
  - Allergi Indtast kendte allergier (f.eks. penicillin, bistik).
  - Blodtype
  - Vaccination Indtast eventuelle relevante vaccinationer.
  - Medicinsk behandling Indtast eventuel medicin, som du tager.
  - Andre oplysninger Indtast andre oplysninger (f.eks. organdonor, livstestamente, behandlingsaccept osv.).
- 3. Når du har gjort det, skal du vælge  $\checkmark$ .

Tip: Ice-kontaktpersonerne kan identificeres ved 🧲.

### Beskeder

For at kunne sende og modtage tekst- og billedbeskeder kræves der særlige indstillinger, som du skal have af din serviceudbyder.

**Bemærk!** Hvis du vælger at tilføje flere modtagere, skal du betale gebyr for hver modtager (højst 10).

# Tekst- og billedbeskeder (SMS og MMS)

#### Opret og send beskeder

1. I hjemmeskærmbilledet skal du vælge **Heskeder**.

- 2. Rul for at vælge en kontaktperson, skriv et nummer eller et navn i søgefeltet for at søge i dine kontaktpersoner, eller berør 🖣 for at indtaste en ny modtager.
- 3. Vælg Skriv besked, og skriv din besked.
- 4. Du kan trykke på 🗐 for at vælge:
  - Vedhæft fil og vedhæfte en fil.
  - Tilføj emne eller Fjern emne.
  - Tilføj modtager og Modtagerliste.
  - På **Modtagerliste** skal du vælge **O** for at fjerne en modtager fra listen.
- 5. Når du har gjort det, skal du vælge  $\bigcirc$  Send.

### Indstillinger for tekstbeskeder

Tekstbeskeder kræver et nummer til beskedtjenesten, der normalt automatisk er angivet på din telefon. Nummeret kan fås hos din netoperatør.

- 1. I hjemmeskærmbilledet skal du vælge **Heskeder**.
- 2. Vælg 🗐.
- 3. Vælg Beskedindstillinger → SMS.
- 4. Berør om nødvendigt tekstfeltet for at ændre nummeret på SMScentralen.
- 5. Flyt for at aktivere Leveringsrapporter.
- 6. Når du har gjort det, skal du vælge  $\checkmark$ .

### Indstillinger for billedbeskeder

Billedbeskeder kræver en MMS-profil, og at både du og modtageren har et abonnement, der understøtter billedbeskeder. MMS-profilen er ofte installeret på forhånd, ellers skal du kontakte din serviceudbyder for at få yderligere oplysninger.

- 1. I hjemmeskærmbilledet skal du vælge **Heskeder**.
- 2.  $V \approx \lg \blacksquare$ .
- 3. Vælg Beskedindstillinger  $\rightarrow$  MMS.
- 4. Berør om nødvendigt **Mms-profil** for at ændre MMS-profilen.
- 5. Flyt for at aktivere Leveringsrapporter.

- 6. Flyt for at aktivere Læsningsrapporter.
- 7. Når du har gjort det, skal du vælge  $\checkmark$ .

**Bemærk!** Hvis du vil have adgang til internettet og til at sende og modtage billedbeskeder (MMS), skal du have de relevante indstillinger fra din kontoudbyder. Visse serviceudbydere kræver, at kontoudbyderen vælges manuelt. Se <u>Dataforbindelse, s.44</u>.

# E-mail

#### VIGTIGT

Du skal have forbindelse til internettet for at kunne bruge denne tjeneste. Vi anbefaler, at du bruger en Wi-Fi-forbindelse, når det er muligt, for at reducere omkostningerne ved datatrafik. Kontakt din serviceudbyder for at få detaljerede oplysninger om abonnementspriser, før du bruger funktionen.

Tip: Gmail er altid tilgængelig under Google apps.

#### Opsæt eksisterende e-mailadresse

Opsæt en eksisterende e-mailkonto, der understøtter imap/pop3.

- 1. I hjemmeskærmbilledet skal du vælge Menu -> Kermail.
- 2. Vælg Tilføj en konto.
  - Tilføj eksisterende konto
  - Opret Gmail-konto
- 3. Vælg  $\checkmark$  for at bekræfte.
- 4. Tryk på 🗐, og vælg:
  - Administrer konti for at vælge kontoen eller Vil du tilføje en anden konto? Tryk på = igen for at få vist flere valgmuligheder.
  - Slet e-mail

• E-mail indstillinger for at foretage dine egne indstillinger.

Du skal om nødvendigt indtaste de ønskede indstillinger manuelt og vælge  $\checkmark$ , når du er færdig. Kontakt din e-mailudbyder for at få detaljerede oplysninger.

### Opsætning af supplerende e-mailkonti

- 1. I hjemmeskærmbilledet skal du vælge Menu → <sup>™</sup> E-mail.
- 2. Tryk på , og vælg Administrer konti → Vil du tilføje en anden konto?.
- 3. Indtast din eksisterende e-mailadresse og din adgangskode, eller vælg en konto på listen.
- 4. Når du har gjort det, skal du vælge ✔ Godkend.

Indtast om nødvendigt indstillingerne manuelt, og vælg  $\checkmark$ , når du er færdig. Kontakt din e-mailudbyder for at få detaljerede oplysninger.

### Skift mellem konti

Hvis du opretter mere end én e-mailkonto, kan du skifte imellem kontiene.

- 1. I hjemmeskærmbilledet skal du vælge Menu → Kermail.
- 2. Tryk på 🗐, vælg Administrer konti, og vælg den ønskede konto.

### Indstilling af standardkonto

- 1. I hjemmeskærmbilledet skal du vælge Menu → <sup>M</sup>E-mail.
- 2. Tryk på 🗐, og vælg Administrer konti.
- 3. Tryk på 🗐 igen, og vælg **Standardkonto**. Vælg den ønskede konto.
- 4. Når du har gjort det, skal du vælge **V** Godkend.

### Opret og send e-mailbeskeder

- 1. I hjemmeskærmbilledet skal du vælge Menu -> <sup>E</sup>E-mail.
- Vælg Skriv e-mail, og vælg en kontaktperson på din liste, berør Søg efter navn eller e-mail eller ♥ for at indtaste e-mailadressen manuelt, og vælg ♥ for at bekræfte. Tryk på , og vælg Modtagerliste for at tilføje flere kontaktpersoner.
- 3. Skriv din besked.
- 4. Du kan også vælge U for at tilføje vedhæftninger. Berør **Godkend** for at bekræfte.

### Indbakke/Sendte/Kladde

- 1. I hjemmeskærmbilledet skal du vælge Menu → <sup>M</sup> E-mail.
- 2. Berør det øverste felt i skærmbilledet for at vælge en e-mailmappe.
- 3. Vælg om nødvendigt **Tjek om der er nye e-mails** for at opdatere indbakken.

### Synkronisering

Vælg, hvornår du vil tillade synkronisering for dine e-mailkonti.

- 1. I hjemmeskærmbilledet skal du vælge Menu E-mail.
- 2. Tryk på =, og vælg E-mail indstillinger → Synkronisering. Vælg din Opdateringshyppighed for e-mail på listen:
  - Manuelt
  - 5 minutter
  - 30 minutter
  - 1 time
  - 3 timer
  - Når de kommer
- 3. Når du har gjort det, skal du vælge  $\checkmark$ .

Tip: Vælg Manuel for at reducere dataomkostninger og spare på batteriet.

### Download vedhæftninger

Vælg dette punkt for at downloade vedhæftninger automatisk.

- 1. I hjemmeskærmbilledet skal du vælge Menu → <sup>M</sup> E-mail.
- 2. Tryk på , og vælg E-mail indstillinger → Download vedhæftede filer.
- 3. Sæt 🥯 til Aktiveret.
- 4. Når du har gjort det, skal du vælge  $\checkmark$

### Signatur

Når du sender e-mail fra din Doro Liberto<sup>®</sup> 820, kan du vælge at tilføje en automatisk signatur.

1. I hjemmeskærmbilledet skal du vælge Menu → <sup>E</sup>E-mail.

- 2. Tryk på 🗐, og vælg E-mail indstillinger → Signatur.
- 3. Berør Signaturtype nedenfor, og vælg en valgmulighed.

Tip: Hvis du vil tilføje din egen signatur, skal du vælge Brugerdefineret signatur og vælge ✓. Berør det hvide kvadrat nedenfor (standardindstilling: Sendt fra min Doro) for at åbne tastaturet, og indtast den ønskede tekst. Berør Næste for at bekræfte.

4. Når du har gjort det, skal du vælge  $\checkmark$ .

### Kamera

Brug kameraet til at tage billeder eller optage videoer.

**Tip:** Tryk på kameraknappen, og hold den inde for at aktivere kameraet fra et vilkårligt skærmbillede undtagen i tilstanden **Sluk**. Kameraknappen befinder sig nederst i højre side af telefonen.

Tip: Tør linsen af med en tør klud for at få skarpe billeder.

### Tag billeder

- 1. I hjemmeskærmbilledet skal du vælge 🙆 Kamera.
- 2. Du skal eventuelt trykke på ikonet for Kameratilstand (<sup>(</sup>).
- 3. Tryk på ( for at tage et billede. Telefonen gemmer automatisk billedet.

# Optag en video

- 1. I hjemmeskærmbilledet skal du vælge 🙆 Kamera.
- 2. Du skal eventuelt trykke på ikonet for Kameratilstand ( $\Box$ 4).
- 3. Tryk på 🔍 for at begynde at optage.
- 4. Tryk på 🔍 for at stoppe optagelsen.

# Indstillinger

- 1. I hjemmeskærmbilledet skal du vælge 💽 Kamera.
- 2. Tryk på 🗐.

- 3. Tryk på → Normal-funktion for at få adgang til displaytasterne og Indstillinger for kamera.
  - Flash mode <sup>5</sup> for at vælge.
  - Kameraretning 🕮 vælg frontkamera eller bagsidekamera.
  - Panoramatilstand **A** for at få vist flere valgmuligheder.
- 4. Tryk på 🗐 igen, og vælg **Enkel tilstand**, for at skjule displaytasterne og **Indstillinger for kamera**.

### Galleri

Alle billeder, du tager med kameraet, modtagne billeder og optagne videoer gemmes i **Mit galleri**.

**Bemærk!** Samtlige billeder skal lagres i en mappe ved navn **Pictures**, mens samtlige videofiler skal lagres i en mappe ved navn **Movies** på hukommelseskortet. Opret om nødvendigt mappen ved hjælp af en computer. Se <u>Tilslutning af telefonen til en computer, s.47</u>. Hvis standardhukommelsesplaceringen er indstillet til et hukommelseskort, bliver alle billeder og videoklip, der optages med telefonen, lagret i mappen **DCIM** på hukommelseskortet.

- 1. I hjemmeskærmbilledet skal du vælge Menu 🔿 🖾 Galleri.
- 2. Vælg det billede eller den video, du vil se eller afspille.

**Tip:** Du kan også åbne **Mit galleri** fra kameratilstanden; vælg miniaturen i nederste venstre hjørne.

#### Del billede eller video

- 1. I hjemmeskærmbilledet skal du vælge Menu 🔿 🖾 Galleri.
- 2. Vælg det billede eller den video, du vil se eller afspille.
- 3. Tryk på 🖾 Del, og vælg:

**Tip:** Hvis du ikke får vist displaytasterne, skal du berøre skærmbilledet en enkelt gang for at gøre dem synlige.

- **Beskeder** for at sende dem som en billedbesked. Se <u>Opret og</u> <u>send beskeder, s.34</u>.
- **E-mail** for at sende elementet i en e-mail. Se <u>Opret og send e-</u> <u>mailbeskeder, s.37</u>.

 Bluetooth for at sende elementet ved hjælp af Bluetooth-teknologi. Om nødvendigt skal du godkende for at slå Bluetooth til. Se <u>Bluetooth<sup>®</sup></u>, s.45.

eller en af de andre valgmuligheder på listen.

4. Når du har gjort det, skal du vælge  $\checkmark$ .

#### Indstil som

- 1. I hjemmeskærmbilledet skal du vælge Menu → 🖾 Galleri.
- 2. Vælg billedet.
- 3. Tryk på 🗐, og vælg Indstil som:
  - **Kontakter** for at vælge en gemt kontaktperson på listen eller tilføje som ny. Se <u>Tilføjelse af ny kontaktperson, s.32</u>.
  - **Tapet** for at bruge elementet som baggrundsbillede i hjemmeskærmbilledet.
  - Låseskærm for at bruge elementet som baggrundsbillede i låseskærmbilledet.

#### Deling af billede eller video

- 1. I hjemmeskærmbilledet skal du vælge Menu 🔿 🖾 Galleri.
- 2. Tryk på 🗐, og vælg Slet.
- 3. Vælg **T** for de elementer, der skal slettes, eller **Vælg alle**.
- 4. Vælg  $\checkmark$ , og bekræft.

### Tryghedsknap

### 🚹 FORSIGTIG

Når der aktiveres et nødopkald, er telefonen som standard indstillet til håndfri/højttaler. Lad være med at holde telefonen tæt på øret, når den er sat til håndfri tilstand/højttaler, da lydstyrken kan være meget høj.

Telefonen er udstyret med en tryghedsknap ((•)), som kan medvirke til at gøre hverdagen sikrere. Tryghedsknappen gør det nemt at kontakte de hjælpenumre, du på forhånd har defineret på tryghedslisten. Inden tryghedsknappen kan benyttes, skal tryghedsfunktionen aktiveres, og der skal føjes telefonnumre til nummerlisten. Du skal desuden redigere SMS'en med de oplysninger, der skal sendes til modtagerne på tryghedslisten.

- Tryk på tryghedsknappen ((•)), og hold den inde i 3 sekunder, eller • tryk på den to gange inden for 1 sekund. Tryghedsopkaldet påbegyndes efter en forsinkelse på fem sekunder. I dette tidsrum har du mulighed for at forhindre en eventuelt falsk alarm ved at trykke på Annuller.
- Der sendes en tryghedstekstbesked (SMS) til alle modtagere.
- Der sendes en tekstbesked med placering (SMS) til alle modtagere. ٠
- Der ringes op til første modtager på listen. Hvis opkaldet ikke besvares inden for 25 sekunder, ringes der op til næste nummer på listen. Opkaldet gentages 3 gange, eller indtil opkaldet besvares, eller indtil der trykkes på Annuller.

#### Konfiguration af Tryghedsalarm-knap

Vælg, hvordan du vil aktivere tryghedsfunktionen, når du bruger tryghedsknappen.

- I hjemmeskærmbilledet skal du vælge Menu 🔿 🎤 Indstillinger. 1.
- Vælg ((•)) Tryghedsalarm-knap. 2.
- 3. Vælg Konfiguration af Tryghedsalarm-knap:
  - Fra for at deaktivere tryghedsknappen. •
  - Til for at aktivere ved at trykke på knappen og holde den inde i ca. 3 sekunder eller trykke på den to gange inden for 1 sekund.
  - Til (3) for at aktivere ved at trykke på knappen 3 gange inden ٠ for 1 sekund.
- Når du har gjort det, skal du vælge  $\checkmark$ . 4.

#### Liste med Tryghedsalarm-numre

Vælg numre, der skal ringes op til, når der trykkes på tryghedsknappen.

#### VIGTIGT

Orientér altid modtagerne om, at de er opført som dine tryghedskontaktpersoner.

- I hjemmeskærmbilledet skal du vælge Menu 🔿 🎤 Indstillinger. 1.
- Vælg (•) Tryghedsalarm-knap. 2.

- 3. Vælg Liste med Tryghedsalarm-numre.
- 4. Vælg Tilføj kontakt.
- 5. Rul for at vælge en kontaktperson, skriv et nummer eller et navn i søgefeltet for at søge i dine kontaktpersoner, eller berør 🕷 for at indtaste en ny modtager.
- 6. Når du har gjort det, skal du vælge  $\checkmark$ .

Hvis du vil slette en kontaktperson, skal du trykke på minustegnet efter nummeret.

**Bemærk!** Nogle private sikkerhedsfirmaer accepterer automatiske opkald fra deres kunder. Kontakt altid sikkerhedsfirmaet, før du sætter deres nummer på Tryghedslisten.

#### Brugerdefineret tekst

Der kan sendes en tekstbesked (SMS) til kontaktpersonerne på listen, når der trykkes på tryghedsknappen.

- 1. I hjemmeskærmbilledet skal du vælge Menu 🔿 🥕 Indstillinger.
- 2. Vælg Tryghedsalarm-knap.
- 3. Vælg Brugerdefineret tekst.
- 4. Berør om nødvendigt tekstfeltet for at ændre beskeden.
- 5. Når du har gjort det, skal du vælge  $\checkmark$ .

Tip: Flyt • for at deaktivere.

#### Signaltype

Vælg signaltypen til tryghedsrækkefølgen.

**Bemærk!** Dette indstiller signalet for din 820-enhed, IKKE modtagerens signal.

- 1. I hjemmeskærmbilledet skal du vælge Menu 🔿 🥕 Indstillinger.
- 2. Vælg Tryghedsalarm-knap.
- 3. Vælg Signaltype:
  - Høj
  - Lav
  - Lydløs

#### Hjem

- 1. I hjemmeskærmbilledet skal du vælge Menu 🔿 🥓 Indstillinger.
- 2. Vælg **Tryghedsalarm-knap**.
- 3. Tryk på Hjem.
- 4. Berør Søg.

Når du har gjort det, skal du vælge  $\checkmark$ .

# Tilslutning

### Netværksservice og omkostninger

Din enhed er godkendt til brug i WCDMA 900/2100 MHz, GSM 900/ 1800/1900 MHz-netværkerne. Du kan kun bruge enheden, hvis du tegner abonnement hos en serviceudbyder.

Afbenyttelse af netværksserviceydelser kan medføre trafikgebyrer. Visse af produktets funktioner kræver understøttelse fra netværket, og du skal muligvis abonnere på dem.

Visse handlinger og funktioner er SIM-kort- og/eller netværksspecifikke eller afhænger af enhedernes kompatibilitet og de understøttede indholdsformater. Visse serviceydelser kræver betaling af et separat gebyr.

# Dataforbindelse

Du kan vælge at bruge en dataforbindelse (også kaldet mobildata) på din telefon, når du har brug for en internetforbindelse. Kontakt din serviceudbyder for at få detaljerede oplysninger om abonnementspriser, før du bruger funktionen. Sørg for, at kontoudbyderen er den samme som din netværksoperatør, så du kan bruge dataforbindelse.

**Tip:** Oprettelse af forbindelse til et Wi-Fi-netværk er beskrevet under <u>Trådløse netværk (Wi-Fi), s.21</u>.

#### Aktivér data

- 1. I hjemmeskærmbilledet skal du vælge Menu 🔿 🥓 Indstillinger.
- 2. Vælg Mobildata.
- 3. Tryk på 💽 for at slå funktionen til.
- 4. Når du har gjort det, skal du vælge  $\checkmark$ .

### Kontoudbyder

Hvis du vil have adgang til internettet og til at sende og modtage billedbeskeder (MMS), skal du have de relevante indstillinger fra din kontoudbyder. Visse serviceudbydere kræver, at kontoudbyderen vælges manuelt.

- 1. I hjemmeskærmbilledet skal du vælge Menu → HIndstillinger.
- 2. Vælg Mobildata → Mere....
- 3. Berør Navn på adgangspunkt.
- 4. Vælg din kontoudbyder.
- 5. Tryk på 🕈 for at gå tilbage.

**Bemærk!** Hvis din kontoudbyder ikke fremgår af listen, skal du trykke på og vælge Ny APN og indtaste de nødvendige oplysninger. Når det er gjort, skal du trykke på og vælge **Gem**. De korrekte oplysninger fås ved henvendelse til din kontoudbyder.

#### Dataanvendelse

- 1. I hjemmeskærmbilledet skal du vælge Menu 🔿 🥕 Indstillinger.
- 2. Vælg Mobildata → Databrug.

**Tip:** Du kan nulstille dataanvendelsen hver måned for at holde styr på dine dataomkostninger.

### Dataroaming

Det kan være dyrt at bruge datatjenester under roaming. Kontakt din serviceudbyder for at få oplysninger om roamingpriser, før du bruger dataroaming.

- 1. I hjemmeskærmbilledet skal du vælge Menu → 🥕 Indstillinger.
- 2. Vælg Mobildata → Mere....
- 3. Berør Dataroaming, og markér for at aktivere/deaktivere.
- 4. Tryk på 🕈 for at gå tilbage.

# Bluetooth®

Du kan oprette en trådløs forbindelse til andre Bluetooth<sup>®</sup>-kompatible enheder, som f.eks. headsets eller andre telefoner.

I hjemmeskærmbilledet skal du vælge Menu → *M* Indstillinger
 → Bluetooth.

2. Flyt for at aktivere og få adgang til flere valgmuligheder.

**Bemærk!** Tryk på For at få vist tilgængelige valgmuligheder.

**Tip:** Du kan også aktivere ved at vælge derefter vælge **Bluetooth** i menuen, der bliver vist. Berør **Bluetooth** for at få adgang til flere valgmuligheder.

### Netværksopsætning

Din telefon vælger automatisk dit (din serviceudbyders) hjemmenetværk, hvis den er inden for rækkevidde. Er den ikke det, kan du benytte et andet netværk, hvis din udbyder har en aftale med andre netoperatører. Det kaldes "roaming". Kontakt din serviceudbyder for at få flere oplysninger.

**Bemærk!** Det kan være dyrt at bruge datatjenester under roaming. Kontakt din serviceudbyder for at få oplysninger om roamingpriser, før du bruger dataroaming. Se <u>Dataroaming, s.45</u>.

- 1. I hjemmeskærmbilledet skal du vælge Menu 🔿 🥕 Indstillinger.
- 2. Vælg Mobildata.
- 3. Vælg Mere... → Netværksudbydere:
  - **Vælg manuelt** for at få vist en liste med tilgængelige netoperatører (vises efter en kort ventetid).
  - Vælg automatisk.
- 4. Tryk på 🕈 for at gå tilbage.

# Flytilstand

Slå **Flytilstand** til, hvis du vil slukke for netværket og radiosendere/-modtagere, så du ikke risikerer, at din telefon forstyrrer følsomt maskineri og udstyr. Du kan stadigvæk spille spil, lytte til musik, se video og andet indhold, så længe alt dette indhold er gemt på dit hukommelseskort eller er lagret internt.

- 1. I hjemmeskærmbilledet skal du vælge Menu → HIndstillinger.
- 2. Vælg **Flytilstand**, og flyt <sup>(C)</sup> for at aktivere.
- 3. Når du har gjort det, skal du vælge  $\checkmark$ .

**Tip:** Du kan også aktivere ved at trykke på **(b) Tænd/sluk-knappen** og holde den inde og derefter vælge **Flytilstand** i menuen, der åbnes. Du kan derudover aktivere flytilstand via underretningspanelet. Aktivér **Flytilstand**, når du befinder dig i områder uden netværksdækning, så du sparer på batteriet, fordi telefonen ellers vil blive ved med at lede efter tilgængelige netværk, og det forbruger strøm. Du kan vælge at få besked ved hjælp af alarmer, hvis alarmer er slået til.

### Tilslutning af telefonen til en computer

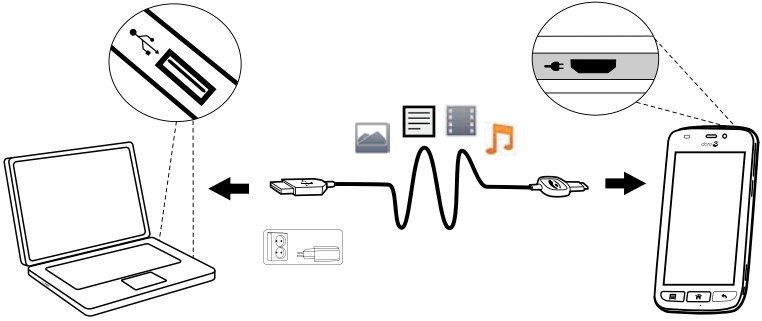

Slut telefonen til en computer, så du kan overføre billeder, musik og andre filtyper. Du behøver bare at forbinde et USB-kabel mellem telefonen og computeren. Du vil efterfølgende kunne bruge Stifinder på computeren til at trække og indsætte indhold fra telefonen til computeren eller omvendt.

**Bemærk!** Enkelte former for ophavsretligt beskyttet materiale vil muligvis ikke kunne overføres.

**Tip:** Hvis standardhukommelsesplaceringen er indstillet til et hukommelseskort, bliver alle billeder og videoklip, der optages med telefonen, lagret i mappen **DCIM** på hukommelseskortet.

#### Træk og indsæt indhold mellem telefonen og en computer

- 1. Slut telefonen til en computer ved hjælp af et USB-kabel.
- 2. I skærmbilledet **USB er tilsluttet** skal du berøre **Slå USB-lagring til** for at få adgang til opbevaring.
- 3. Vent, til telefonen/hukommelseskortet åbnes som eksterne diske i Stifinder på computeren.
- 4. Træk og indsæt valgte filer mellem telefonen og computeren.

- 5. Vælg Slå USB-lagring fra for at deaktivere adgang til opbevaring. Brug om nødvendigt også funktionen Sikker fjernelse af hardware på din computer.
- 6. Fjern USB-kablet, når du er færdig.

**Bemærk!** Når telefonen/hukommelseskortet er registreret på computeren, vil telefonen ikke kunne få adgang til hukommelseskortet. Enkelte funktioner og applikationer i telefonen, herunder f.eks. kameraet, vil muligvis ikke være tilgængelige. Du kan overføre filer ved hjælp af et USB-kabel på de fleste enheder og operativsystemer, som understøtter USB-masselagringsgrænseflade.

### Internet (webbrowser)

#### VIGTIGT

Du skal have forbindelse til internettet for at kunne bruge denne tjeneste. Vi anbefaler, at du bruger en Wi-Fi-forbindelse, når det er muligt, for at reducere omkostningerne ved datatrafik. Kontakt din serviceudbyder for at få detaljerede oplysninger om abonnementspriser, før du bruger funktionen.

- I hjemmeskærmbilledet skal du vælge Menu → S Internet.
- 2. Vælg Søgord/adresse. Indtast en internetadresse eller et søgeord, og vælg Søg.

### Brug af webbrowseren

Når webbrowseren åbnes, vises en søgeside som standard.

Berør

- Tor at gå til **Mine bogmærker**. Brug **Søg** for at komme til dine favoritter.
- **Im** for at komme til **Mine sider** og få vist dine senest udførte søgninger.

Når søgeresultatet vises, kan du berøre:

- 🎓 i øverste venstre hjørne for at udføre en ny søgning.
- To for at gemme søgeresultatet som en favorit.

**Tip:** Tryk på 🗐 for at få vist tilgængelige valgmuligheder.

#### Opdater

• Vælg  $\Omega$  øverst til højre i søgebjælken for at opdatere den aktuelle hjemmeside.

### Deling

- 1. Tryk på 🗐 i webbrowseren, mens du får vist en hjemmeside.
- 2. Vælg Del:
  - **Beskeder** for at sende dem som en billedbesked. Se <u>Opret og</u> <u>send beskeder, s.34</u>.
  - **E-mail** for at sende elementet i en e-mail. Se <u>Opret og send e-</u> <u>mailbeskeder, s.37</u>.
  - Eller en af de andre valgmuligheder på listen.

# Yderligere applikationer

Applikationer kan være et program eller et spil, som du kan bruge på din Doro Liberto<sup>®</sup> 820. Afhængigt af marked og serviceudbyder er der forskel på, hvilke applikationer, der er installeret på forhånd. Nogle applikationer kræver internetadgang. Kontakt din serviceudbyder for at få detaljerede oplysninger om abonnementspriser, før du bruger funktionen. Nogle applikationer skal købes. Prisen vises i applikationsbeskrivelsen; også hvis applikationen er gratis. Det koster ikke noget at bruge downloadede og installerede applikationer, medmindre de kræver internetadgang.

Brug <u>Doro Selection</u> eller <u>Google</u> <u>Play</u> til at downloade og installere de applikationer, du har brug for.

Tip: Du kan bruge genvejen 🛅 Tilføj nye applikationer.

# Google Apps

#### VIGTIGT

Du skal have forbindelse til internettet for at kunne bruge denne tjeneste. Vi anbefaler, at du bruger en Wi-Fi-forbindelse, når det er muligt, for at reducere omkostningerne ved datatrafik. Kontakt din serviceudbyder for at få detaljerede oplysninger om abonnementspriser, før du bruger funktionen. Dansk

Alle forud installerede Google<sup>™</sup>-applikationer findes i **Google Apps**. Der kan afhængigt af markedet være forskel på, hvilke applikationer der er installeret på forhånd.

 I hjemmeskærmbilledet skal du vælge Google apps for at åbne Google<sup>™</sup>-applikationerne.

### Musik

Brug musikafspilleren til at lytte til musik eller andre lydfiler.

#### Afspil musik

- 1. I hjemmeskærmbilledet skal du vælge Menu 🔿 🎵 Musik.
- 2. Vælg en lydfil på listen. Den næste lydfil afspilles automatisk.
  - Vælg II for at sætte afspilningen på pause.
  - Du kan vælge at sortere efter **Kunstner**, **Titel** eller **Genre** ved hjælp af rullemenuen.
  - Tryk på 🎓 for at vende tilbage til hjemmeskærmbilledet. Afspilningen af musikken fortsætter.

**Bemærk!** Alle lydfiler skal opbevares i en mappe ved navn **Music** på hukommelseskortet eller i den interne hukommelse. Opret om nødvendigt mappen ved hjælp af en computer. Se <u>Tilslutning af telefonen</u> <u>til en computer, s.47</u>.

# FM Radio

FM-radioen har et frekvensområde fra 87,5 til 108,0 MHz.

**Tip:** Den bedste lydkvalitet opnås ved at sætte telefonen i standbytilstand. Det gøres ved at trykke kortvarigt på **() Tænd/sluk- knappen**.

#### Tænd radioen

- 1. Tilslut headsettet i headsetstikket.
- I hjemmeskærmbilledet skal du vælge Menu → I FM Radio. Radioen tændes. Den indstillede frekvens vises.
- 3. Vælg 🖲 eller 🖲 for at gennemgå kanalerne, og tryk på 🕑 for at afspille.

Skyd skalavælgeren for at indstille frekvensen manuelt. Brug sidetasterne +/- til at tilpasse lydstyrken.

**Tip:** Vælg for at gemme en valgt kanal som en favorit. Tryk på 🎓 for at vende tilbage til hjemmeskærmbilledet. Radioen vil fortsat være tændt.

4. Du slukker radioen ved at frakoble headsettet.

#### Indstillinger

- 1. I Radio skal du trykke på
  - Højtaler: Til for at afspille radiolyd i højttaleren.
    Brug sidetasterne +/- til at justere lydstyrken.
  - Afslut for at slukke for radioen.

# Alarm

Telefonen skal være tændt, for at alarmen kan fungere korrekt.

- 1. I hjemmeskærmbilledet skal du vælge Menu → Alarm.
- 2. Vælg Tilføj alarm.
- 3. Indtast tidspunkt for alarmen (TT:MM), og vælg  $\checkmark$ .
- 4. Vælg alarmlyd efter ønske, og bekræft med  $\checkmark$ .
- 5. Vælg **Gentag**, og markér de ønskede dage. Når du har gjort det, skal du vælge ✔.
- 6. Når det er gjort, skal du vælge **V** Gem.

**Tip:** For at spare på batteriet og undgå opkald eller indgående beskeder kan du skifte til **Flytilstand** for at bibeholde alarmfunktionen, se <u>Flytilstand, s.46</u>.

#### Aktivering og deaktivering af et alarmtidspunkt

1. Aktivér og deaktiver ved at flytte 🥯.

### Rediger eller slet en alarm

- 1. Vælg alarmen:
  - Indtast opdateringer, og vælg **VGem**.
  - Tryk på ☐, og vælg Slet ✓.

# Kalender

#### Tilføj begivenhed

- 1. I hjemmeskærmbilledet skal du vælge Menu → 21 Kalender.
- 2. Vælg Tilføj en begivenhed.
- 3. Indtast de nødvendige oplysninger, og indstil alarmen.
- 4. Når du er færdig, skal du vælge  $\checkmark$  Gem.

Tip: Hvis du vil redigere begivenheden, skal du vælge begivenheden → Rediger begivenhed.

#### Visningstilstand

• I kalendertilstand skal du vælge Månedsvisning, Dagsvisning eller Begivenheder for at indstille visningstilstand.

#### Naviger

- I kalendertilstand skal du vælge  $\le$  eller  $\triangleright$  for at skifte måned eller dag.

### Notater

#### Tilføj notat

- 1. I hjemmeskærmbilledet skal du vælge Menu  $\rightarrow$   $\checkmark$  Noter.
- 2. Vælg Tilføj Note, og indtast tekst.
- 3. Når du har gjort det, skal du vælge **V** Gem.

Tip: Hvis du vil redigere, skal du vælge notatet og opdaterer det.

#### Del notat

- 1. I hjemmeskærmbilledet skal du vælge Menu  $\rightarrow$   $\checkmark$  Noter.
- 2. Vælg og åbn notatet.
- 3. Tryk på 🗐, og vælg **Send**.
- 4. Skriv din besked, og tilføj modtager. Se <u>Opret og send e-mailbeske-</u><u>der, s.37</u>.
- 5. Når du har gjort det, skal du vælge  $\overrightarrow{\sim}$  Send e-mail.

#### Slet notat

1. I hjemmeskærmbilledet skal du vælge Menu  $\rightarrow$   $\checkmark$  Noter.

- 2. Tryk på 🗐, og vælg Slet.
- 3. Vælg **m** for de elementer, der skal slettes, eller **Vælg alle**.
- 4. Vælg  $\checkmark$ , og bekræft.

# Lommelygte

I hjemmeskærmbilledet skal du vælge Menu → 
 ✓ Lommelygte.
 Sluk ved at flytte .

# Tidtager

- 1. I hjemmeskærmbilledet skal du vælge Menu 🔿 🍪 Timer.
- 2. Brug  $\Delta$  og abla til at indstille minutter og sekunder. Bekræft med abla
- 3. Vælg så Start.

**Tip:** Du kan bruge telefonen som sædvanlig, når tidtagerapplikationen kører; telefonen skal bare være tændt.

# Lommeregner

- 1. I hjemmeskærmbilledet skal du vælge Menu → 🔳 Lommeregner.
- 2. Indtast det første tal, vælg en funktion (+, -, x, ÷) og indtast det næste tal. Gentag om nødvendigt.
- 3. Vælg = for at beregne resultatet.

# Lydoptager

Brug lydoptageren til at optage notater og beskeder.

### Optag

- 1. I hjemmeskærmbilledet skal du vælge Menu 🔿 🖳 Lydoptager.
- 2. Vælg knappen 💌 for at begynde at optage.
- 3. Vælg knappen (III) for at standse optagelsen.
- 4. Når optagetiden blinker, skal du vælge 🛡 for at gemme optagelsen.

#### Lyt til optagelse

- 1. I hjemmeskærmbilledet skal du vælge Menu 🔿 🖳 Lydoptager.
- 2. Vælg Liste over optagelser.

3. Vælg den optagelse, du vil lytte til.

Tip: Du kan også vælge 🕑 lige efter optagelsen.

#### **Del optagelse**

- I hiemmeskærmbilledet skal du vælge Menu 🔿 🖳 Lydoptager. 1.
- Vælg Liste over optagelser. Tryk på 🗐, vælg Send 2.
- Kontrollér de valgte optagelser, eller Vælg alle. Bekræft med V. 3.
  - Beskeder for at sende elementet som en billedbesked (MMS). Se Opret og send beskeder, s.34.
  - E-mail for at sende elementet i en e-mail. Se Opret og send emailbeskeder, s.37.

eller en af de andre valgmuligheder på listen.

#### Slet optagelse

- I hjemmeskærmbilledet skal du vælge Menu 🔿 🖳 Lvdoptager. 1.
- 2. Vælg Liste over optagelser.
- Tryk på , og vælg Slet. 3.
- Vælg **m** for de elementer, der skal slettes, eller **Vælg alle**. 4.
- Vælg  $\checkmark$ . og bekræft. 5.

# Kodebeskyttelse

- I hjemmeskærmbilledet skal du vælge Menu 🔿 🖬 Kodeboks. 1.
- 2. Indtast en kode på tre tal for at begynde. Når du har gjort det, skal du vælge  $\checkmark$ .
- Indtast den samme kode på tre tal, og drej håndtaget nedad. 3.
- Vælg Tilføj. 4.
- Indtast dit notat, og vælg V Gem, når du er færdig. 5.
  - Hvis du vil redigere et notat, skal du vælge notatet og berøre det hvide skriveområde for at få tastaturet frem. Rediger nota-

tet. og vælg **V** Gem. når du er færdig.

#### Slet sikret notat

Tryk på , og vælg Slet. 1.

- 2. Vælg **u** for de elementer, der skal slettes, eller **Vælg alle**.
- 3. Vælg  $\checkmark$ , og bekræft.

**Bemærk!** Alle sikre notater bliver slettet, hvis der indtastes en forkert 3cifret kode tre (3) gange.

**Bemærk!** Skriv alle de sikre notater, du gemmer under kodesikringen, på et stykke papir, inden du nulstiller telefonen eller sletter hukommelseskortet.

### Nulstilling af telefonen

#### VIGTIGT

Nulstilling af telefonen betyder, at de fleste af oplysningerne i den går tabt. Det gælder f.eks. downloadede og installerede applikationer, konti, system- og applikationsdata samt indstillinger. Sørg for at sikkerhedskopiere data og filer, som du vil beholde, inden du udfører nulstillingen. Læs hele nedenstående tekst omhyggeligt, inden du går i gang.

Årsager til at udføre nulstilling kan være et vedholdende problem, som ikke kan løses på andre måder, eller at telefonen skal overdrages til en anden bruger.

Vær opmærksom på, at alt, hvad der er blevet føjet til telefonen, siden du modtog den, vil blive slettet.

#### Undtagelser

- Alle oplysninger, der måtte være gemt på et SD-kort, hvis du har isat ét (se <u>Sæt hukommelseskortet i telefonen, s.3</u> og <u>Skift lagerplace-</u> ring, s.20).
- Applikationer og data fra Google<sup>™</sup> hvis feltet ved Sikkerhedskopier data er markeret (se <sup>-1</sup>/<sub>-</sub> Avancerede indstillinger i <u>Telefonindstillin-</u> ger, s.16.
- Oplysninger, du måtte have gemt i et eventuelt cloud-lager (eller på en computer, se <u>Tilslutning af telefonen til en computer, s.47</u>).

### Nulstilling af telefonen

I hjemmeskærmbilledet skal du vælge Menu → 
 Indstillinger
 → 
 Avanceret.

- 2. Rul til, og vælg Sikkerhedskopiering/nulstilling.
- 3. Vælg **Gendannelse af fabriksdata**. Læs oplysningerne på skærmen omhyggeligt, da de er **vigtige**!
- 4. Vælg Nulstil telefon.
- 5. Vælg til sidst **Slet alt**.

**Bemærk!** Der bliver ikke stillet flere spørgsmål. Dette er det sidste trin!

6. Når telefonen er nulstillet, vil den være bragt tilbage til fabriksindstillingerne. Det betyder, at den vil være, som da du pakkede den ud af æsken.

|            | Signalstyrke                                               | G<br>           | 2.5G GPRS-data                              |
|------------|------------------------------------------------------------|-----------------|---------------------------------------------|
| ×          | Intet signal                                               | Ĕ[]             | EDGE-data                                   |
| R<br>      | Roaming (i andet netværk)                                  | 3G<br>.1        | 3G-data                                     |
|            | Vibrationstilstand                                         | ".<br>T         | HSPA-data                                   |
| ×          | Lydløs tilstand                                            | •               | Datatransmission;<br>data ind ▼, data ud ▲. |
| F          | Tilgængelige softwareopda-<br>teringer i Google Play Store | ((ŀ             | Wi-Fi AP tilsluttet                         |
| Ş          | Google Play Store, opdate-<br>ring gennemført              | 8               | Bluetooth til                               |
|            | Ulæst e-mail                                               | Ŷ               | Tilsluttet til computer                     |
| <b>P</b> . | Ny tekstbesked eller<br>multimediebesked                   | Ą               | Alarm aktiv                                 |
| ¥          | Flytilstand aktiveret                                      | ¥               | Oplader tilsluttet                          |
|            | Fejl opstået eller forsigtig-<br>hed påkrævet              | (1111           | Batteriniveau                               |
| •          | GPS aktiveret                                              | $\mathbf{\cap}$ | Headset tilsluttet (uden mikrofon)          |
| C.         | Ubesvaret opkald                                           | Q               | Headset tilsluttet (med mikrofon)           |
|            |                                                            |                 |                                             |

### Statusikoner

#### Dansk

| 0 | Opkald i gang  | ?  | SIM-kort ikke isat  |
|---|----------------|----|---------------------|
| 6 | Viderestilling | Ō, | Hukommelsen er fuld |

### Eksempler på displaytaster

| $\checkmark$  | Bekræft                                               |      | Tilføj billede                          |
|---------------|-------------------------------------------------------|------|-----------------------------------------|
| ×             | Slet                                                  | •    | Tilføj aktuelle placering               |
| - <del></del> | Avancerede indstillinger.                             | راا  | Tilføj skabelontekst                    |
| 5             | Ring til kontaktperson                                |      | Tilføj video                            |
| <b>P.</b>     | Skriv tekstbesked eller<br>billedbesked (SMS/<br>MMS) | Ŷ    | Tilføj stemmeoptagelse                  |
| $\succ$       | Skriv e-mail                                          | II.∰ | Åbner tastaturet, så du<br>kan ringe op |
| U             | Ved håndtering af ved-<br>hæftede filer               |      |                                         |

### Sikkerhedsanvisninger

### FORSIGTIG

Enheden og tilbehøret kan indeholde små dele. Alt udstyret skal opbevares utilgængeligt for mindre børn.

Strømsadapteren er afbrydelsesenheden mellem produktet og strømforsyningen. Vægudtaget skal være i nærheden af udstyret og let tilgængeligt.

### Netværksservice og omkostninger

Din enhed er godkendt til brug i WCDMA 900/2100 MHz, GSM 900/1800/1900 MHznetværkerne. Du kan kun bruge enheden, hvis du tegner abonnement hos en serviceudbyder.

Afbenyttelse af netværksserviceydelser kan medføre trafikgebyrer. Visse af produktets funktioner kræver understøttelse fra netværket, og du skal muligvis abonnere på dem.

### Brugermiljø

Følg altid alle regler og love, der er gældende, hvor du opholder dig, og sluk altid for enheden, hvor det ikke er tilladt at bruge den, eller hvor den kan virke forstyrrende eller indebære en risiko. Enheden må kun anvendes i de normale brugersituationer.

Denne enhed opfylder de gældende regler for stråling, hvis den anvendes i den normale position mod øret, eller hvis den befinder sig mindst 1,5 cm fra kroppen. Hvis enheden bæres tæt på din krop i et etui, en bælteholder eller en anden holder, må disse ikke indeholde metal, og produktet skal placeres i den afstand fra din krop, som er angivet ovenfor. Sørg for, at de angivne afstande overholdes, indtil transmissionen er afsluttet.

Dele af enheden er magnetisk. Enheden kan derfor tiltrække metaldele. Opbevar ikke kreditkort eller andre magnetiske medier i nærheden af enheden. Information lagret på sådanne enheder kan blive slettet.

### Medicinske enheder

Brug af udstyr, der udsender radiosignaler, som for eksempel mobiltelefoner, kan forstyrre medicinsk udstyr, der ikke er tilstrækkeligt beskyttet. Kontakt en læge eller udstyrets producent for at afgøre, om det har tilstrækkelig beskyttelse mod eksterne radiosignaler, eller hvis du har spørgsmål. Hvis der er opslag på sygehuse og lignende med påbud om, at du skal slukke for enheden, når du er der, skal du overholde dette. Sygehuse anvender ofte udstyr, der kan være følsomt over for eksterne radiosignaler.

#### Pacemakere

Health Industry Manufacturers Association anbefaler, at der altid holdes en minimumsafstand på 15 cm mellem en håndholdt trådløs telefon og en pacemaker for at undgå potentiel interferens med pacemakeren. Personer med pacemakere:

• Skal altid holde telefonen mere end 15 cm fra egen pacemaker, når telefonen er tændt

- Må ikke bære enheden i en brystlomme.
- Skal anvende øret modsat pacemakeren for at reducere potentiel interferens.

Hvis du har mistanke om eventuel interferens, skal du øjeblikkeligt slukke telefonen.

# Områder med risiko for eksplosion

Sluk altid enheden, når du opholder dig i et område med risiko for eksplosion. Følg altid skilte og anvisninger. Der er risiko for eksplosion på steder, hvor du normalt bliver bedt om at slukke bilens motor. På sådanne steder kan gnister forårsage eksplosion eller brand, som kan medføre personskader eller være dødbringende.

Sluk enheden på tankstationer og andre steder med brændstofpumper og på værksteder.

Følg restriktionerne for brug af radioudstyr, der gælder på steder, hvor man opbevarer eller sælger brændstof, kemiske fabrikker og steder med igangværende sprængningsarbejde.

Områder med risiko for eksplosion er oftest, men ikke altid, klart afmærkede. Dette gælder også under dæk på skibe; transport eller opbevaring af kemikalier; køretøjer, der benytter flydende brændstof (f.eks. propan eller butan); områder, hvor luften indeholder kemikalier eller partikler som f.eks. korn, støv eller metalpulver.

### Li-ion batteri

Dette produkt indeholder et Li-ion batteri. Der er risiko for brand og forbrænding, hvis batteripakken håndteres forkert.

### 🕂 ADVARSEL

Fare for eksplosion, hvis batteri udskiftes forkert. For at reducere risikoen for ild og forbrændinger må batteriet ikke skilles ad, knuses, punkteres, terminalerne må ikke kortsluttes, og det må ikke udsættes for temperaturer over 60°C (140°F), eller bortskaffes vha. ild eller vand. Genbrug eller bortskaf brugte batterier i overensstemmelse med myndighedernes bestemmelser eller retningslinjer, der fulgte med produktet.

# Beskyt hørelsen

Denne enhed er blevet testet og fundet i overensstemmelse med kravet til lydtrykniveau i standarderne EN 50332-1 og/eller EN 50332-2.

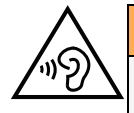

#### 🕂 ADVARSEL

Hvis du udsættes for høje lyde i lang tid, kan dine hørelse tage skade. Hvis du udsættes for høje lyde, mens du kører, kan dette distrahere dig og være årsag til ulykker.

Anvend moderat lydstyrke, når du bruger et headset, og hold ikke enheden tæt ved øret, når højttaleren er i brug.

### Nødopkald

#### VIGTIGT

Mobiltelefoner anvender radiosignaler, mobiltelefonnet, jordnet og brugerprogrammerede funktioner. Det betyder, at der ikke altid kan garanteres forbindelse under alle forhold. Du bør derfor aldrig sætte din lid til en mobiltelefon alene, hvis du skal foretage meget vigtige opkald, for eksempel i nødsituationer.

### Køretøjer

Radiosignaler kan påvirke det elektroniske system i motorkøretøjer (f.eks. elektroniske brændstofindsprøjtningssystemer, blokeringsfri bremser, automatiske fartpiloter, airbagsystemer), der er installeret forkert eller er dårligt afskærmede. Kontakt producenten eller dennes repræsentant for at få flere oplysninger om dit køretøj og eventuelt ekstraudstyr.

Undlad at opbevare eller transportere brandfarlige væsker, gasser eller eksplosive emner sammen med enheden eller tilbehørsdelene. Køretøjer, der er udstyret med airbags: Husk, at airbags fyldes med luft med betydelig kraft.

Undlad derfor at anbringe genstande, herunder også fastmonteret eller bærbart radioudstyr, i området over airbaggen eller i området, hvor den kan udløses. Hvis mobiltelefonudstyret er monteret forkert, og airbaggen fyldes med luft, kan der opstå alvorlige skader.

Det er ikke tilladt at anvende enheden om bord på fly. Sluk for enheden, før du går ombord på flyet. Anvendelse af trådløse telekommunikationsenheder ombord på fly kan udgøre en sikkerhedsrisiko i luften og forstyrre telekommunikationen. Det kan desuden være ulovligt.

### Pleje og vedligeholdelse

Din enhed er et teknisk avanceret produkt, der skal behandles forsigtigt. Garantien bortfalder i tilfælde af misbrug.

- Beskyt enheden mod fugt. Nedbør, fugt og alle former for væske kan indeholde emner, der får de elektroniske kredsløb til at korrodere. Hvis enheden bliver våd, skal du tage batteriet ud og lade enheden tørre helt, før du installerer det igen.
- Undlad at bruge eller opbevare enheden i støvede og snavsede omgivelser. Enhedens bevægelige dele og elektroniske komponenter kan tage skade.
- Undlad at opbevare enheden på varme steder. Høje temperaturer kan forkorte det elektroniske apparats levetid, ødelægge batterierne og deformere eller smelte visse plastdele.
- Undlad at opbevare enheden på kolde steder. Når enheden varmes op til normal temperatur, kan der dannes fugt på indersiden, så de elektroniske kredsløb kan blive ødelagt.
- Forsøg ikke at åbne enheden på andre måder end dem, der er angivet her.

- Undgå at tabe enheden. Undlad at slå på enheden eller at ryste den. Hvis den behandles voldsomt, kan printkortet og de finmekaniske dele blive ødelagt.
- Undlad at bruge stærke kemikalier til at rengøre enheden.

Dette gælder for enheden og batteri samt oplader og andet tilbehør. Hvis telefonen ikke virker, som den skal, skal du kontakte forhandleren for at få løst problemet. Husk kvittering eller en kopi af fakturaen.

### Garanti

Dette produkt har 24 måneders garanti fra købsdatoen. Ved eventuelle reklamationer skal du kontakte det sted, hvor du har købt enheden. Garantiservice udføres kun mod forevisning af en gyldig købskvittering/fakturakopi.

Garantien dækker ikke, hvis fejlen skyldes ulykkestilfælde eller lignende, andre udefrakommende påvirkninger, indtrængende væske, skødesløshed, unormal brug, mangelfuld vedligeholdelse eller lignende forhold fra købers side. Garantien dækker heller ikke fejl, der er opstået på grund af lynnedslag eller andre elektriske spændingsvariationer. Af sikkerhedsmæssige hensyn anbefaler vi, at du trækker ledningen til enheden ud under tordenvejr.

Batterier er forbrugsdele og er ikke omfattet af garantien.

Denne garanti gælder ikke, hvis der har været anvendt andre batterier end originale DORO-batterier.

# Specifikationer

| Netværk:               | WCDMA 900/2100 MHz, GSM 900/1800/1900<br>MHz |
|------------------------|----------------------------------------------|
| Operativsystem:        | Android 4.4.2                                |
| Wi-Fi:                 | WLAN IEEE 802.11 b/g/n                       |
| Bluetooth:             | 4.0                                          |
| Mål:                   | 137 mm x 71 mm x 11 mm                       |
| Vægt:                  | 132 g (inkl. batteri)                        |
| Batteri:               | 3.7 V/1900 mAh Li-ion-batteri                |
| Billedformat:          | BMP/GIF/JPG/PNG                              |
| Videoformat:           | AVI/MP4/3GPP                                 |
| Lydformat:             | WAV/AMR/MIDI/MP3/AAC/AAC+                    |
| Kameraopløsning:       | 8MP                                          |
| Digital<br>kamerazoom: | 4x                                           |

Dansk

| 940 x 560                                  |
|--------------------------------------------|
| 8 GB                                       |
| Min: 0° C (32° F)<br>Maks: 40° C (104° F)  |
| Min: 0° C (32° F)<br>Maks: 40° C (104° F)  |
| Min:-20° C (-4° F)<br>Maks: 60° C (140° F) |
|                                            |

### Ophavsret og andre meddelelser

Bluetooth® er et registreret varemærke tilhørende Bluetooth SIG, inc.

vCard er et varemærke, som tilhører Internet Mail Consortium.

Wi-Fi er et varemærke eller registreret varemærke, som tilhører Wi-Fi Alliance.

microSD er et varemærke, som tilhører SD Card Association.

Java, J2ME og alle andre Java-baserede mærker er varemærker eller registrerede varemærker, der tilhører Sun Microsystems, Inc. i USA og andre lande.

Google, Google Maps™, Gmail, Google Calendar, Google Checkout, Google Talk, You-Tube er varemærker eller registrerede varemærker, der tilhører Google, Inc.

Dette produkt er omfattet af licens i henhold til "MPEG-4 visual and AVC patent portfolio licenses" til en forbrugers personlige og ikke-kommercielle brug til (i) kodning af video i overensstemmelse med"MPEG-4 visual standard" ("MPEG-4 video") eller AVC-standarden ("AVC video") og/eller (ii) dekodning af MPEG- 4- eller AVC-video, der er kodet af en forbruger, der deltager i en personlig og ikke-kommerciel aktivitet og/eller blev anskaffet fra en video eller videoudbyder med licens fra MPEG LA til at levere MPEG-4 og/eller AVC-video. Der bevilges eller gives ikke licens til andre former for brug. Der kan indhentes yderligere oplysninger hos MPEG LA, L.L.C, herunder oplysninger med relation til reklamemæssig, intern og kommerciel brug samt licenser hertil. Se http://www.mpegla. com. Lyddekodningsteknologien MPEG Layer-3 er givet i licens af Fraunhofer IIS og Thomson.

Alle andre varemærker og firmanavne, der er omtalt heri, kan være varemærker, der tilhører de respektive ejere.

Alle rettigheder, der ikke udtrykkeligt bevilliges heri, forbeholdes. Alle andre varemærker tilhører deres respektive ejere.

#### **Ophavsret til indholdet**

Uautoriseret kopiering af materiale, der er beskyttet af ophavsret, er i strid med reglerne i loven om ophavsret i USA og andre lande. Denne enhed er kun beregnet til kopiering af materiale, der ikke er ophavsretligt beskyttet, materiale, som du har ophavsretten til, eller materiale, som du er autoriseret til eller har lovmæssig tilladelse til at kopiere. Hvis du er i tvivl om, hvorvidt du er berettiget til at kopiere et givet materiale, skal du kontakte din juridiske rådgiver.

### Høreapparater

Denne enhed fungerer med de fleste høreapparater på markedet. Der kan dog ikke garanteres fuld kompatibilitet med enhver form for udstyr.

# Specific Absorption Rate (SAR)

Denne enhed opfylder gældende internationale sikkerhedskrav for eksponering med radiobølger. Doro Liberto<sup>®</sup> 820 måler 0,178 W/kg målt over 10 g væv.

WHO's maksimumgrænseværdier er 2,0 W/kg (målt over 10 g væv).

### Overensstemmelseserklæring

Doro erklærer hermed, at Doro Liberto<sup>®</sup> 820 er i overensstemmelse med de grundlæggende krav og øvrige relevante bestemmelser i Rådets direktiv 1999/5/EF (R&TTE) og 2011/65/EF (RoHS). Et eksemplar af overensstemmelseserklæringen findes på <u>www</u>. <u>doro.com/dofc</u>

# FCC

# FCC-bekendtgørelse

Denne enhed er i overensstemmelse med afsnit 15 af FCC-reglerne. Brugen af enheden er underlagt følgende to betingelser: (1) Denne enhed må ikke forårsage skadelige forstyrrelser, og (2) denne enhed skal være tolerant over for modtagne forstyrrelser, herunder forstyrrelser, der kan afstedkomme utilsigtet drift.

Dette udstyr er afprøvet og fundet i overensstemmelse med grænserne for digitalt udstyr i kategori B i henhold til afsnit 15 i FCC-reglerne. Disse grænser er fastlagt for at sikre en rimelig grad af beskyttelse imod skadelige forstyrrelser i installationer i boliger. Dette udstyr genererer, anvender og kan udstråle radiofrekvensenergi og kan, såfremt det ikke installeres og anvendes i overensstemmelse med instruktionerne, forårsage skadelige forstyrrelser af radiokommunikation. Det er imidlertid ikke muligt at garantere, at der ikke vil forekomme forstyrrelser i bestemte installationer. Hvis dette udstyr forårsager skadelige forstyrrelser af radio- eller tv-modtagelse, hvilket kan fastslås ved at slukke og tænde udstyret, tilskyndes brugeren til at forsøge at afhjælpe forstyrrelserne ved en eller flere af følgende forholdsregler:

- Vend eller flyt modtagerantennen.
- Anbring udstyret og modtageren længere fra hinanden.
- Slut udstyret til en stikkontakt, der er installeret i en anden gruppe end den, som modtageren er tilsluttet.
- Kontakt forhandleren eller en kvalificeret radio-/tv-tekniker for at få hjælp.

FCCkan kræve, at enheden tages ud af brug, hvis det ikke er muligt at fjerne sådanne forstyrrelser.

Doro har ikke godkendt nogen form for ændringer eller modifikationer på denne enhed fra brugerens side. Enhver form for ændringer eller modifikationer kan ugyldiggøre brugerens tilladelse til at bruge udstyret.

# **Oplysninger om RF-eksponering (SAR)**

Denne telefonmodel overholder myndighedernes krav vedr. eksponering for radiobølger. Denne telefon er designet og fremstillet, så den ikke overskrider de emissionsgrænser for eksponering for radiofrekvensenergi (RF), der er fastlagt af de amerikanske myndigheders Federal Communications Commission.

Eksponeringsstandarden for trådløse mobiltelefoner benytter måleenheden Specifik Absorption Rate (specific absorptionsrate) eller SAR. SAR-grænsen, der er fastlagt af FCC, er 1,6 W/kg. \*SAR-tests udføres ved hjælp af standardiserede betjeningspositioner, som er godkendt af FCC, mens telefonen sender på højeste certificerede effektniveau på alle afprøvede frekvensbånd. Selv om SAR fastlægges ved det højeste certificerede effektniveau, kan telefonens faktiske SAR-niveau under brugen være langt under den maksimale værdi. Dette skyldes, at telefonen er konstrueret til at arbejde ved flere effektniveauer, så der kun benyttes den energi, der netop er nødvendig for at opretholde forbindelsen til netværket. Generelt gælder, at jo tættere du er på en trådløs basestations antenne, desto lavere vil effektafgivelsen være.

Den højeste SAR-værdi for telefonmodellen iht. indberetningen til FCC under brug ved øret er 0.25 W/kg, mens den, når telefonen bæres på kroppen iht. beskrivelserne i denne brugerveiledning, er 0.45 W/kg (målingerne for telefoner, der bæres på kroppen, varierer efter telefonmodel og afhænger af tilgængeligt udstyr og FCC-kravene.) Der kan forekomme variationer i forskellige telefoners SAR-niveauer i forskellige stillinger, men de overholder alle myndighedskravene. FCC har udstedt en udstyrsautorisation til denne telefonmodel, hvor alle rapporterede SAR-niveauer er evalueret og fundet i overensstemmelse med FCC-retningslinjerne for RF-eksponering. SAR-oplysninger vedr. denne telefonmodel er arkiveret ved FCC og findes i afsnittet Display Grant (Vis bevilling) under http://www.fcc.gov/oet/ea/fccid efter søgning på FCC ID: WS5D0R0820 Vedr. betjening tæt på kroppen er denne telefon afprøvet og overholder FCC's RF-eksponeringsretningslinjer for brug med tilbehør, der ikke indeholder metal, og som gør, at håndsættet kommer til at befinde sig mindst 1,5 cm fra kroppen. Brug af andet supplerende udstyr kan medføre, at FCC's RF-eksponeringsretningslinjer ikke længere overholdes. Hvis du ikke benytter tilbehør, der bæres på kroppen, og ikke holder telefonen ved øret, skal du anbringe håndsættet mindst 1.5 cm fra kroppen, når telefonen er tændt. \*I USA er SAR-grænsen for mobiltelefoner, der er offentligt tilgængelige, 1,6 watt/kilogram (W/kg) i gennemsnit over ét gram væv. Standarden arbejder med en væsentlig sikkerhedsmargen, som yder supplerende sikkerhed for offentligheden og tager højde for eventuelle målevariationer. SAR-værdier kan variere afhængigt af nationale krav til rapportering og det benyttede netværksbånd.

# Pleje og vedligeholdelse

Din enhed er et teknisk avanceret produkt, der skal behandles med omhu. Garantien bortfalder i tilfælde af misbrug.

• Beskyt enheden mod fugt. Nedbør, fugt og alle former for væske kan indeholde emner, der får de elektroniske kredsløb til at korrodere. Hvis enheden bliver våd, skal du tage batteriet ud og lade enheden tørre helt, før du installerer det igen.

- Undlad at bruge eller opbevare enheden i støvede og snavsede omgivelser. Enhedens bevægelige dele og elektroniske komponenter kan tage skade.
- Undlad at opbevare enheden på varme steder. Høje temperaturer kan forkorte den elektroniske enheds levetid, ødelægge batterierne og deformere eller smelte visse plastdele.
- Undlad at opbevare enheden på kolde steder. Når enheden varmes op til normal temperatur, kan der dannes fugt på indersiden, så de elektroniske kredsløb kan blive ødelagt.
- Forsøg ikke at åbne enheden på andre måder end dem, der er angivet her.
- Undgå at tabe enheden. Undlad at slå på enheden eller at ryste den. Hvis den behandles voldsomt, kan printkortet og de finmekaniske dele blive ødelagt.
- Undlad at bruge stærke kemikalier til at rengøre enheden.
- Sørg for, at batteriet og telefonen kun bruges ved temperaturer på 0 °C-40 °C. Hvis telefonen og batteriet bliver for varme eller for kolde, vil telefonen og batteriet muligvis svigte periodisk, også selv om batteriet er ladet helt op. Hvis telefonen og batteriet udsættes for temperaturniveauer, der er for ekstreme, kan der opstå sikkerhedsrisici som følge af brand eller eksplosion eller andre faremomenter.
- Må ikke adskilles, åbnes, knuses, bøjes eller deformeres, punkteres eller findeles.
- Må ikke modificeres eller renoveres, gør aldrig forsøg på at indføre fremmelegemer i batteriet, nedsænk det aldrig i og udsæt det aldrig for vand eller andre væsker, ligesom det heller ikke må udsættes for ild, eksplosioner eller andre faremomenter.
- · Batteriet må kun anvendes til det system, som det specifikt er beregnet til.
- Brug kun batteriet sammen med et opladesystem, der er godkendt til systemet iht. IEEE-Std-1725. Brug af batterier eller opladere uden godkendelse kan medføre risiko for brand, eksplosion, lækage og andre faremomenter.
- Kortslut aldrig et batteri, og lad aldrig elektrisk ledende metalgenstande komme i berøring med batteripolerne.
- Batteriet må kun udskiftes med et andet batteri, der er godkendt til systemet iht. standarden IEEE-Std-1725. Brug af et batteri uden godkendelse kan medføre risiko for brand, eksplosion, lækage og andre faremomenter.
- Udtjente batterier skal bortskaffes omgående i overensstemmelse med lokale regler.
- Børns brug af batterier skal holdes under opsyn.
- Undgå at tabe telefonen og batteriet. Hvis telefonen eller batteriet tabes (især på en hård overflade), og brugeren har mistanke om beskadigelse, skal delene kontrolleres på et serviceværksted.
- Forkert brug af batteriet kan resultere i brand, eksplosion eller andre faremomenter.

I forbindelse med værtsenheder, der benytter en USB-port som opladningskilde, skal brugervejledningen til værtsenheden indeholde en anvisning om, at enheden kun må sluttes til CTIA-godkendte adaptere, produkter med USB-IF-logoet eller produkter, som har været underkastet USB-IF-overensstemmelsesprogrammet. Ovenstående anbefalinger gælder både enheden, batteriet, vekselstrømsadapteren og andet tilbehør. Hvis enheden ikke fungerer efter hensigten, skal du kontakte forhandleren for at få løst problemet. Husk kvittering eller en kopi af fakturaen. Liberto<sup>®</sup> 820 (1021,1031) FCC ID: WS5D0R0820

Danish

Version 2.0

©2014 Doro AB. All rights reserved. www.doro.com

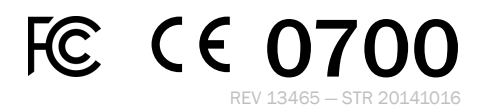